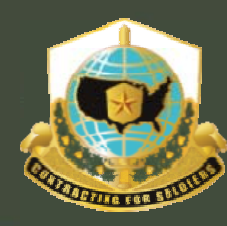

Mission and Installation Contracting Command

Virtual Contracting Enterprise (VCE) COR Overview Training MICC Center – Fort Sill April 2011

UNCLASSIFIED

U.S.ARMY

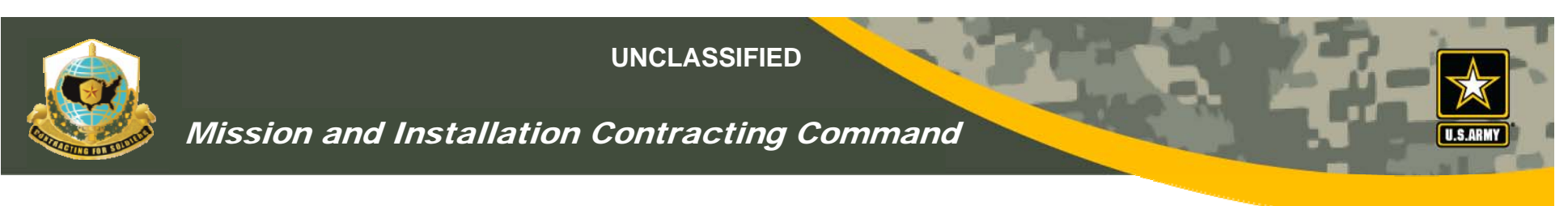

## VCE COR Overview

- Online tool for Nominating, Appointing, Tracking and Managing COR nominees, existing CORs, and their required documentation.
- CORs self-nominate
- COR supervisors approve nomination
- KO has final nomination approval & appointment
- CORs can upload
  - Training certificates
  - Monthly reports
- KO's upload Appointment /Term. Letters & File Reviews

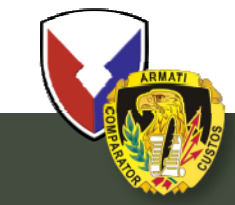

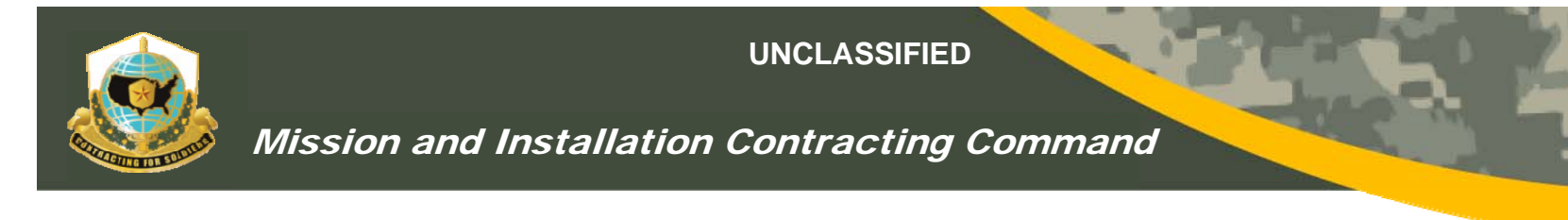

## **VCE WEBSITE**

## WEBSITE: https://arc.army.mil/COR/

## REGULATION - ACC Pam 70-1

VIDEO: - <a href="https://arc.army.mil/COR/Templates/COR\_Management\_System\_Overview.htm">https://arc.army.mil/COR/Templates/COR\_Management\_System\_Overview.htm</a>

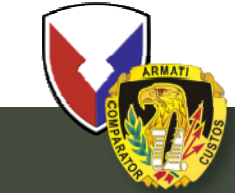

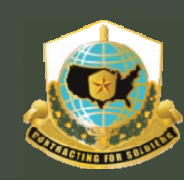

Mission and Installation Contracting Command

# MICC Goes Live March 31, 2011!!!

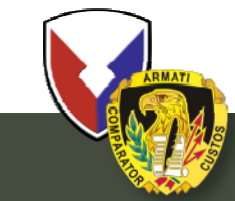

**U.S. Army Contracting Command** 

UNCLASSIFIED 4

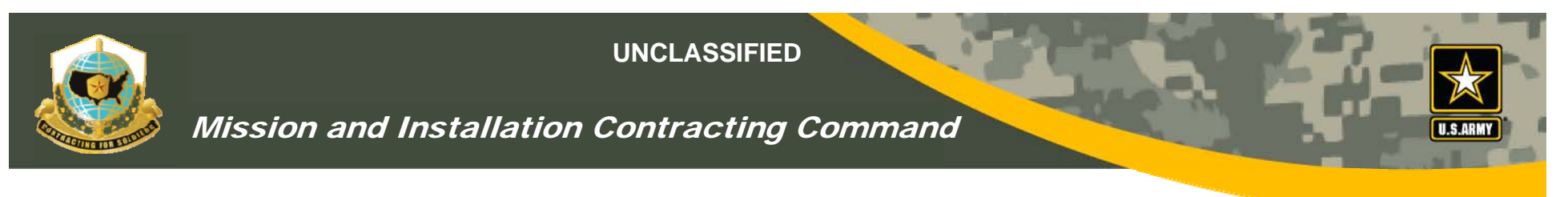

## **PROCESS FLOW CHART**

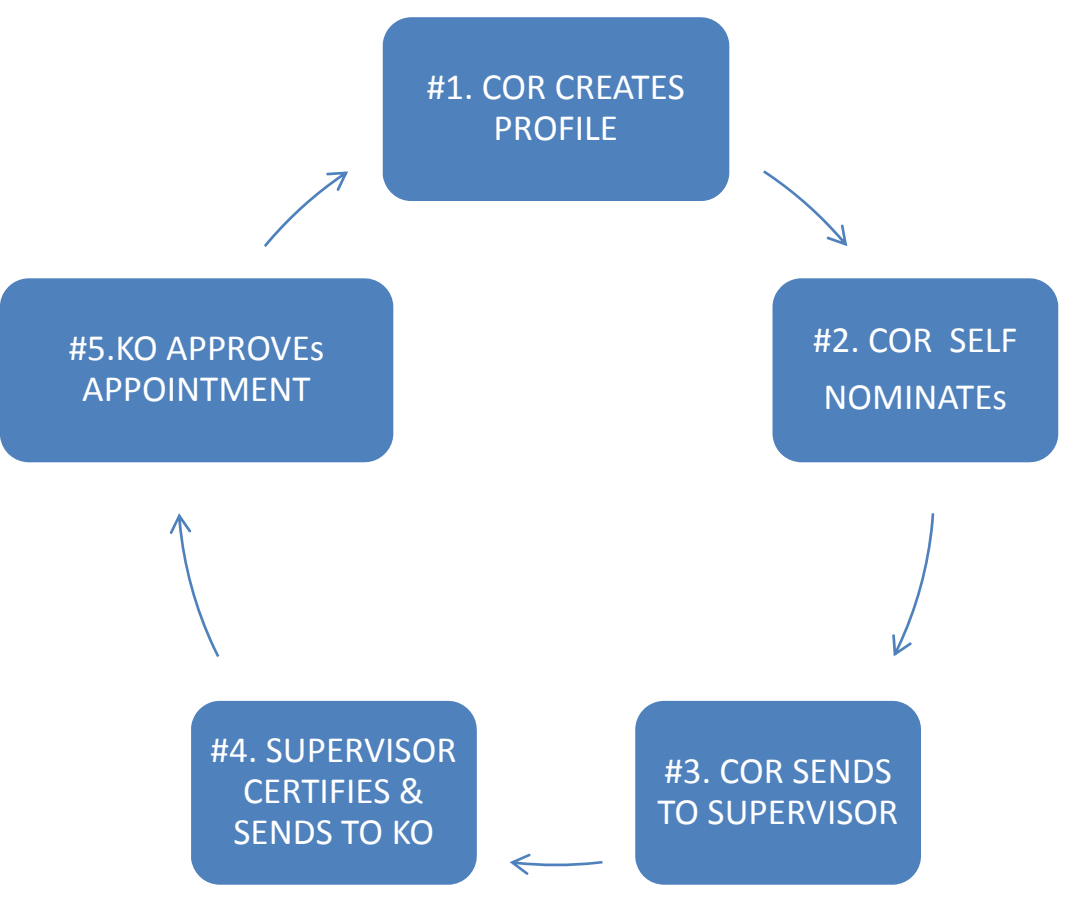

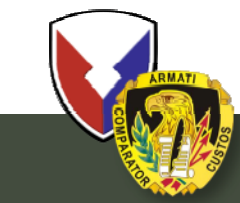

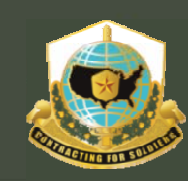

Mission and Installation Contracting Command

## STEP #1

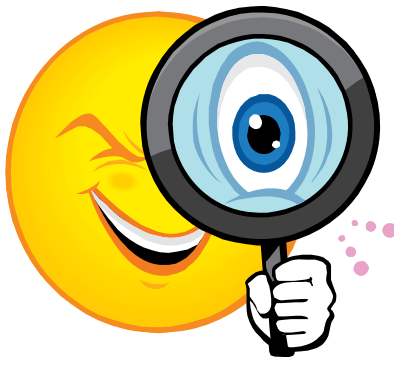

# CREATING THE COR PROFILE

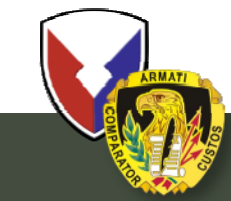

**U.S. Army Contracting Command** 

UNCLASSIFIED 6

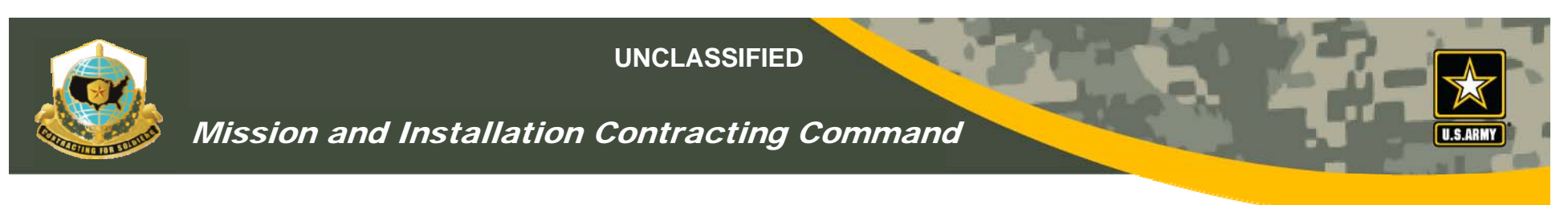

## Step #1 – Basic COR Info

- CORs will initiate the process by creating their profile and self-nominating themselves as COR
- Basic COR Info is info that tells the KO the who and the where about the COR – name, location, phone, e-mail, supervisor info, COR training.
- CORs need their supervisor's "AKO name" (i.e., portion of e-mail before the "@us.army.mil")

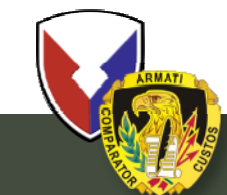

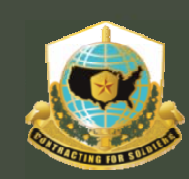

## Mission and Installation Contracting Command

| COR - COR Profile - Windows Inte  | rnet Explorer                   |                                                       |                      |                                   |                   |                          |                          |                 |
|-----------------------------------|---------------------------------|-------------------------------------------------------|----------------------|-----------------------------------|-------------------|--------------------------|--------------------------|-----------------|
| 🕞 🕞 🗢 🙋 https://arc.army.mil/0    | COR/CORInfo.aspx                | c                                                     |                      |                                   | 4 🗙 🚼             | Google                   |                          | <b>₽</b> -      |
| 🔶 Favorites 🛛 🚖 🖉 LSCC Black Hist | tory Links 🖉 Free               | e Hotmail 📳 Internet Service \$9.9                    | 5                    |                                   |                   |                          |                          |                 |
|                                   |                                 |                                                       |                      |                                   | 🏠 - 🔊             | - I i I -                | Page - Safety            | - Tools - 🕢 - » |
|                                   | 1                               |                                                       |                      | D. D. Clin                        |                   |                          |                          |                 |
| COR Profile                       |                                 |                                                       | CC                   | R: Profile                        |                   |                          |                          |                 |
| COR Nomination Process            |                                 |                                                       | View                 | COR Contract List                 |                   |                          |                          |                 |
| Contract List/Status              | COR Informa                     |                                                       |                      | Email Addresses                   | CAN               |                          | C A DADA MIL             |                 |
| Awaiting My Approval              | AKO Name:                       | CAMILLA. TRAMUEL                                      |                      | PEO/Command: 0                    |                   | LA. TRAMUEL@U:           | S.ARMT.MIL               |                 |
| COR Handbooks & POCs              | Work                            |                                                       | _                    | PM/Directorate:                   | MICC              |                          |                          |                 |
| All COR Submitted Documents       | Address:                        | 2746 Harrison Loop                                    |                      | Office Crushel                    | mice -            |                          | _                        |                 |
| View All Local COR Records        |                                 | 1                                                     | _                    | Office Symbol:                    | FortEL            | Istis                    | _                        |                 |
| COR Related Links                 | City/APO:                       | Fort Eustis                                           |                      | Unit:                             | I                 |                          |                          |                 |
| COR Proxy (ADMIN)                 | State:                          | VA                                                    |                      |                                   |                   |                          | Bhana                    |                 |
|                                   | Zip Code:                       | 23604                                                 |                      |                                   | Country           | Area Code                | Number                   | Extension       |
|                                   |                                 |                                                       |                      |                                   | (If applicable)   | (3 digits, no<br>dashes) | (7 digits, no<br>dashes) | (If applicable) |
|                                   |                                 |                                                       |                      | Commercial Phone:                 |                   | 757                      | 8783166                  | 3384            |
|                                   | Country:                        | United States                                         | •                    | Mobile Phone:                     |                   |                          |                          |                 |
|                                   |                                 |                                                       |                      | DSN Phone:                        |                   |                          | 8263166                  | 3384            |
|                                   | Predominant                     | 1                                                     |                      |                                   |                   |                          |                          |                 |
|                                   | o                               | :                                                     |                      |                                   |                   |                          |                          |                 |
|                                   | CONTRACTING                     |                                                       | •                    |                                   |                   |                          |                          |                 |
|                                   | BUSINESS, COST                  | T ESTIMATING AND FINANCIAL MAN                        | AGEMENT              |                                   |                   |                          |                          |                 |
| Select                            | CONTRACTING<br>FACILITIES ENGIN | NEERING                                               |                      |                                   |                   |                          |                          |                 |
| Not                               | INDUSTRIAL/CON                  | NTRACT PROPERTY MANAGEMENT                            |                      | an email when you toy to submit n | ominations for ar | 2010Val                  |                          |                 |
| NOL                               | LIFE-CYCLE LOG                  |                                                       | NIRANCE              | an email when you by to submit h  | Countra           | Area Code                | Phone                    | Extension       |
| Currently                         | NOT CURRENTLY                   | Y CERTIFIED                                           | SORANCE              |                                   | country           | (3 digits, no            | (7 digits, no            | LACENSION       |
|                                   | PURCHASING                      | AGEMENT                                               |                      |                                   | (If applicable)   | dashes)                  | dashes)                  | (If applicable) |
| Certified"                        | SCIENCE AND TE<br>SYSTEMS PLAN  | CHNOLOGY MANAGEMENT<br>INING, RESEARCH, DEVELOPMENT A |                      | Commercial Phone:                 |                   | 757                      | 8783166                  | 3386            |
|                                   | TEST AND EVAL                   | UATION                                                |                      | DSN Phone:                        |                   |                          | 8263166                  | 3386            |
|                                   | Training Cor                    | Urses-Click to collapse                               |                      |                                   |                   |                          |                          |                 |
| •                                 | A                               |                                                       |                      |                                   |                   |                          |                          | •               |
| Done                              |                                 |                                                       |                      |                                   | usted sites   Pr  | otected Mode: Of         | f                        | • 🔍 100% • //   |
| Start 📃 🕞 🏉 🕟 Inbox               | - Microsoft Outlook             | k 🔒 VCE                                               | 👩 Microsoft PowerPoi | nt - [ 🛛 👜 VCE FOR JEANE          | ETTE [C₀   ]      | COR - COR P              | rofile - W 🤇             | < 🖂 🖂 🗞 🤯  📾 🕻  |
| ARMATI                            |                                 |                                                       |                      |                                   |                   |                          |                          |                 |

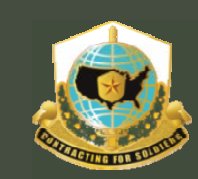

Mission and Installation Contracting Command

## Step #1a - Adding The Supervisor's Info

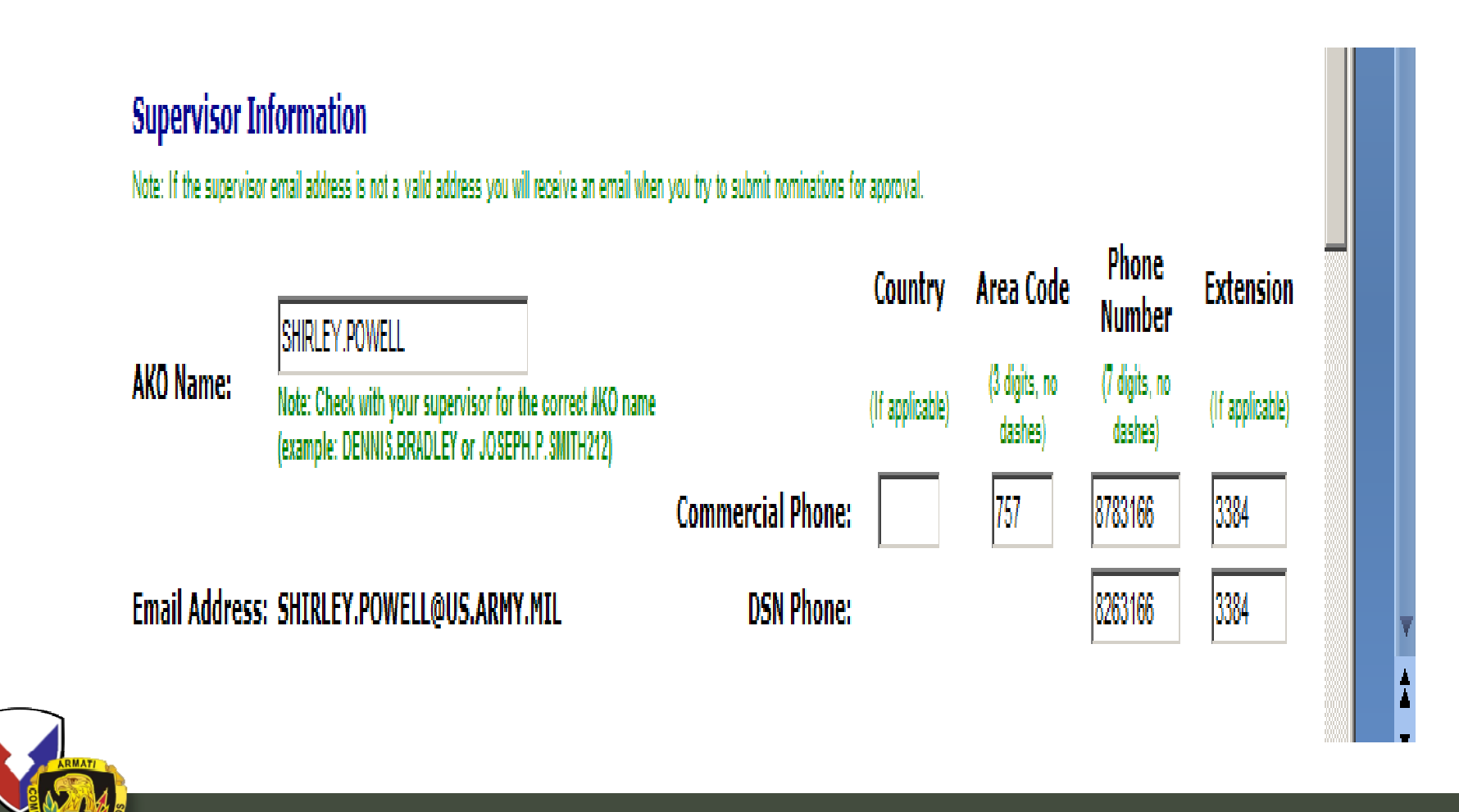

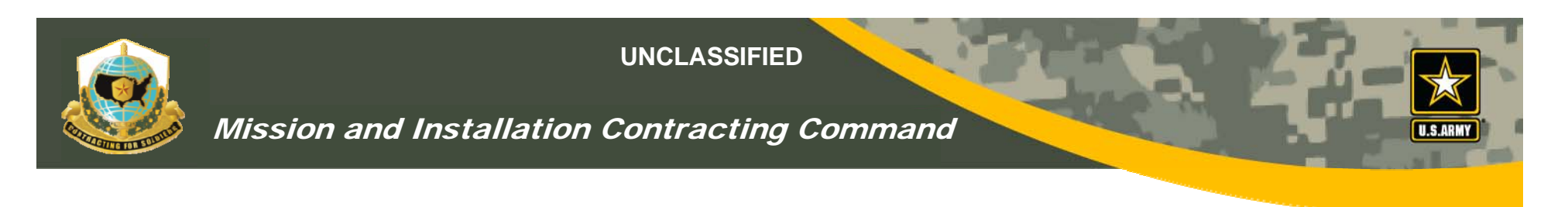

## Step #1b - Adding COR Training

- Allows COR to enter and upload training certificates from drop-down menu
- Training certs not required at creation of profile.
- However, it's Mandatory before KO can sign COR appointment letter!!
- For courses not listed, COR can select "Misc Training"
- CURRENT appointment letters "CAN" be scanned and uploaded to the VCE

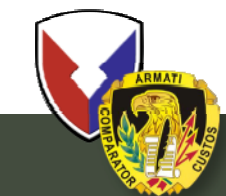

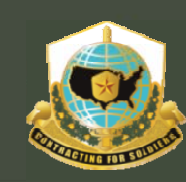

## Adding COR Training

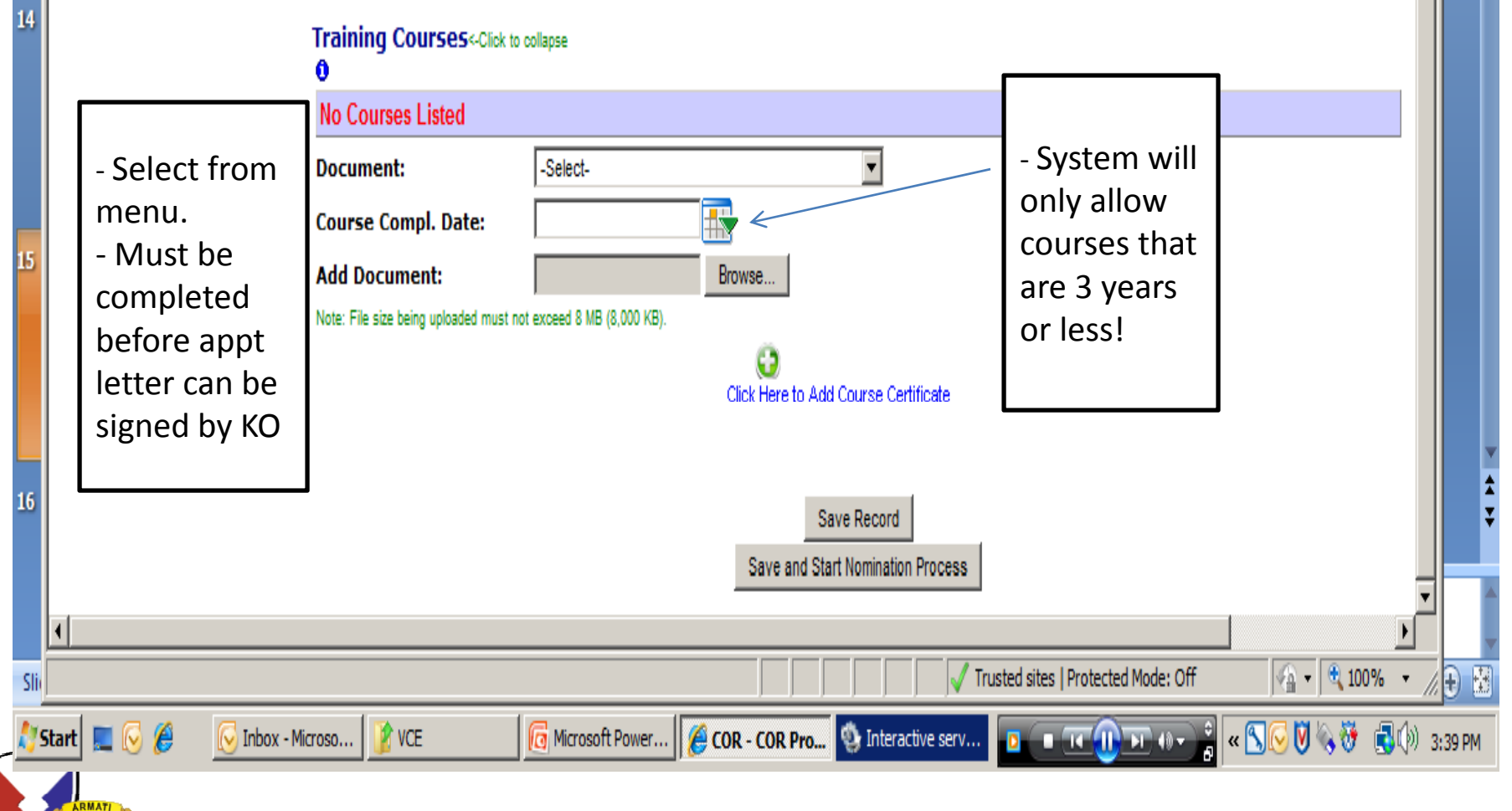

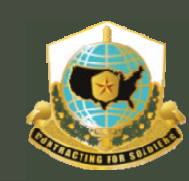

#### Mission and Installation Contracting Command

## Adding COR Training

|             |                                 |                                                                                         | Commercial Pho                                                        | ne: 732                             | 5325512                                  |
|-------------|---------------------------------|-----------------------------------------------------------------------------------------|-----------------------------------------------------------------------|-------------------------------------|------------------------------------------|
|             | Country:                        | United States                                                                           | Mobile Pho                                                            | ne:                                 |                                          |
|             |                                 |                                                                                         | DSN Pho                                                               | ne:                                 | 9925512                                  |
|             | Predominant<br>Career Field:    | t<br>:                                                                                  |                                                                       |                                     |                                          |
|             | CONTRACTING                     |                                                                                         |                                                                       |                                     |                                          |
|             | ,<br>Level of<br>Certification: | Level 3 💌                                                                               |                                                                       |                                     |                                          |
|             | Supervisor                      | Information                                                                             |                                                                       |                                     |                                          |
|             | Note: If the supervis           | isor email address is not a valid address you will rece                                 | eive an email when you try to submit nominations fo                   | or approval.                        |                                          |
|             | AKO Name:                       | MATTHEW.MEINERT                                                                         |                                                                       | Country Area Code                   | e Phone Extension<br>Number Extension    |
|             | 7110 1101101                    | Note: Check with your supervisor for the cor<br>(example: DENNIS.BRADLEY or JOSEPH.P.SN | rrect AKO name<br>MITH212)<br>Commercial Pho                          | (If applicable) (3 digits, no dashe | es) (7 digits, no dashes) (If applicable |
|             | Email<br>Address:               | MATTHEW.MEINERT@US.ARMY.MIL                                                             | DSN Pho                                                               | ne:                                 | 9871928                                  |
| Misc        | 110010221                       |                                                                                         |                                                                       |                                     | ,, ,,                                    |
|             | Training Cou<br>0               | Urses<-Click to collapse                                                                |                                                                       |                                     |                                          |
| raining     |                                 | Course                                                                                  | Train Lvl                                                             | Certificate                         | Course Compl.<br>Date                    |
| for         | Edit D                          | Belete ALMC-CL, DAU COR-222, or E                                                       | quiv (36+ hr Course)                                                  | neeb warrant.pdf                    | 03/25/2002                               |
| courses     | Edit D                          | DAU CLC 106 COR with a Miss                                                             | sion Focus ABC                                                        | CLC106 8 HRS.pdf                    | 09/06/2009                               |
| not listed. | Document:                       | -Select-                                                                                | ×                                                                     |                                     |                                          |
|             | Course Comp                     | pl. Date: -Select-<br>ACC COR Comp                                                      | prehension Training                                                   |                                     |                                          |
|             | Add Documer                     | ent: ALMC-CL, DAU<br>COR Locality/Th                                                    | COR-222, or Equiv (36+ hr Course)<br>heater/Mission Specific Training |                                     |                                          |
|             | Note: File size being           | g uploaded must not exceed 8 MB DAU CLC 106 C<br>DAU CLC 206 C                          | COR with a Mission Focus<br>Contingency COR                           |                                     |                                          |
|             | _                               | Misc training as                                                                        | required by local center policy                                       | te                                  |                                          |
|             |                                 | Wide Area Wor                                                                           | kflow (WAWF)                                                          |                                     |                                          |
|             |                                 |                                                                                         | Save and Start Nomination Proc                                        | 2000                                |                                          |
|             |                                 |                                                                                         |                                                                       | 2555                                |                                          |
|             |                                 |                                                                                         |                                                                       | Trusted sites   Prot                | tected Mode: Off (* 100                  |

UNCLASSIFIED

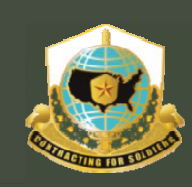

## Mission and Installation Contracting Command

| OR - COR Self Nomination for W91150-04-D-00       | 02-0010 - Windows Internet Explorer                               |                            |                | _                                                     |
|---------------------------------------------------|-------------------------------------------------------------------|----------------------------|----------------|-------------------------------------------------------|
| 🕞 🗢 🙋 https://arc.army.mil/COR/CORContract        | t.aspx?cor=5655&id=8651                                           | ▼ 4                        | 🚹 🗟 🐓 🗙        | S Google                                              |
| Favorites 👍                                       |                                                                   |                            |                |                                                       |
| COR - COR Self Nomination for W911S0-04-D-0002-0. |                                                                   |                            | <b>a</b>       | 🔹 🔝 👻 🖃 🖷 🔹 Page 🔹 Safety 👻 Tools 🔹 🔞                 |
| U.S.ARNY                                          | ACC - V<br>Virtual Contractin                                     | CE<br>Ig Enterprise        |                |                                                       |
| DR Home                                           | COR Self Nomi                                                     | nation for W911S0          | -04-D-00       | 02-0010                                               |
| DR Profile                                        | CC                                                                | OR Contract Record Up      | dated          |                                                       |
| OR Nomination Process                             |                                                                   | View Complete COR Informat | ion            |                                                       |
| waiting My Approval                               |                                                                   | Cancel Record              |                |                                                       |
| cument Templates COR Inform                       | ation<-Click to collapse                                          |                            |                |                                                       |
| OR Handbooks & POCs AKO Name:                     | LISA.PALUS                                                        | PEO/Command: T             | RADOC          | PM/Directorate: ARCIC                                 |
| I COR Submitted Documents<br>Field:               | t Career                                                          | Level of Certifica         | tion:          |                                                       |
| Courses:                                          | Course                                                            |                            | Training Lvl   | Certificate                                           |
|                                                   | Specialized Training/License/Ce                                   | rtification - Type C       | С              | Masters Certificate in Government<br>Contracting 1 .d |
| COR                                               | DAU CLC 106 COR with a Missio                                     | on Focus                   | [A]            | COR with a Mission Focus 11-19-09.jpg                 |
| TRAINING                                          | Misc training as required by loca                                 | al center policy           |                | Performance Work Statement.jpg                        |
|                                                   | DAU CLM 003 Ethics Training or                                    | Agency Equiv               | ABC            | Ethics Training CLM 003 10 08 10.doc                  |
|                                                   | Misc training as required by loca                                 | al center policy           |                | CLC 011 Contracting for the Rest of US<br>Training Ce |
|                                                   | Misc training as required by loca                                 | al center policy           |                | CLE003 Technical Reviews.doc                          |
|                                                   | ALMC-CL, DAU COR-222, or Equ                                      | uiv (36+ hr Course)        | [A]BC          | COR Course 5 Nov 10.ppt                               |
| Contracting<br>Contracting<br>MICC                | g Command / Center 🖲<br>Command:<br>Contracting Center: MICC CENT | TER - FORT EUSTIS          |                |                                                       |
| Contract Ir                                       | oformation 0                                                      |                            |                |                                                       |
| ⊙ →Contract N                                     | umber is Known O ->Contract Number is NOT Known                   |                            |                |                                                       |
|                                                   |                                                                   |                            |                |                                                       |
|                                                   |                                                                   |                            | V Trusted site | es   Protected Mode: Off 🛛 🖓 👻 🔍 100%                 |
| itart 📃 🏉 💀 👰 Document 1 - Microsoft              | 🌈 COR - COR Self Nomin                                            |                            |                | 🚌 📉 🍖 💊 💟 😚 🗫  🕄 🕪 9:4:                               |
|                                                   |                                                                   |                            |                | ,                                                     |
| IIS Army Contra                                   | cting Command                                                     |                            |                | UNCLASSIFIED                                          |

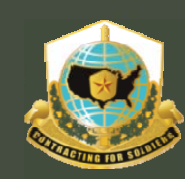

Mission and Installation Contracting Command

## Step #2

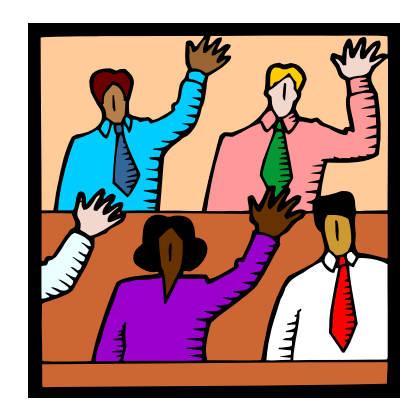

# COR SELF-NOMINATION

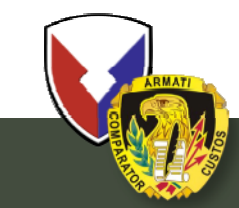

**U.S. Army Contracting Command** 

UNCLASSIFIED 14

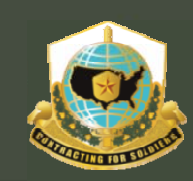

## Mission and Installation Contracting Command

| COR - COR Nomination Process |                                     |                                        | 🐴 • 🔊 🚽                 |
|------------------------------|-------------------------------------|----------------------------------------|-------------------------|
| COR Prome                    | •                                   | View Comp                              | lete COR Information    |
| Contract List/Status         | 1                                   | C                                      | ancel Record 1          |
| Awaiting My Approval         | COR Information                     |                                        |                         |
| Document Templates           | AKO Name:                           | CAMILLA.TRAMUEL                        | PEO/Command: MICC       |
| COP Handbacks & DOCs         | Predominant Career                  |                                        |                         |
| All COR Submitted Desuments  | Field:                              |                                        | Level of Certification: |
| All COR Submitted Documents  | Courses:                            | No Courses Listed                      |                         |
| View All Local COR Records   | J                                   |                                        |                         |
|                              | Contracting Comma                   | and / Center 0                         |                         |
|                              | Contracting                         |                                        |                         |
|                              | Command:                            | Contracting Center: MICC CENTER - FORT | EUSTIS                  |
|                              | MICC                                |                                        | Salaat                  |
|                              | Contract Informatio                 | an A                                   | ADAMS, MICHAEL          |
|                              |                                     |                                        | ADDISON, JANICE         |
|                              | Set ->Contract Number Is Knd        | wh V ->Contract Number is NOT Known    | ALFORD, JACQUELINE      |
|                              | Contract Number:                    | -Select- 🔽 - Select- 💌 -               |                         |
| COR will enter               | Delivery/Task Order:                |                                        | BARBIE, JOHN            |
| relevant info:               | Pecord Status:                      | Draft                                  | BEAGLE, KYLE            |
| relevant into.               | Record Status.                      | Dian                                   | BEDFORD, SCOTT          |
| - Command                    | Contracting Officer                 |                                        | BLACK DIANE             |
| - Office                     | Contracting Officer                 | Colort                                 | BLAIR, BARBARA          |
|                              | contracting officer:                | Select-                                | BLAIR, STEVEN           |
| - Contract #                 | Commercial Phone:                   | ADDISON, JANICE                        | BLAKE, LATISHA          |
| - KO info                    |                                     | ALFORD, JACQUELINE                     | BROWN DEBRA             |
| Specialist                   | Contracting Special                 | BLACK DIANE                            | BURK, MICHELE           |
| - Specialist                 | Contracting                         | BROADWAY, DIANE                        | CALLOWAY, BARBARA       |
|                              | Specialist:                         | CELANO, DELPHA                         | CELANO, DELPHA          |
|                              | Commercial Phone:                   | COGOSSI, BRUCE                         | COGOSSI BRUCE           |
|                              |                                     | DOWELL, SHIRLEY                        | COLE. KEITH             |
|                              | QA Surveillance Pla                 | ELLIOTT, JANICE                        |                         |
|                              | Note: The file should have a file e | extention (doc, pdf, etc.).            |                         |
|                              | Note: File size being uploaded mu   | ist not exceed 8 MB (8,000 KB).        |                         |

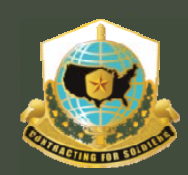

## Mission and Installation Contracting Command

| COR - COR Nomination Process |                                   |                                                  | <u>6</u>                | 🔹 🔝 👻 🚍 🔹 Page 🔹 Safety 🔹 Tools 🔹 🕢 👻      |
|------------------------------|-----------------------------------|--------------------------------------------------|-------------------------|--------------------------------------------|
| COR Prome                    | -                                 | View Co                                          | omplete COR Information |                                            |
| Contract List/Status         | -                                 |                                                  | Cancel Record           |                                            |
|                              |                                   |                                                  |                         |                                            |
| Awaiting My Approval         | COR Information«-Clic             | collapse                                         | /-                      |                                            |
| Document Templates           | AKO Name:                         | CAMILLA, I RAMUEL                                | PEO/Command: MICC       | PM/Directorate: FORT EUSTIS-CC             |
| COR Handbooks & POCs         | Field:                            |                                                  | Level of Certification: |                                            |
| All COR Submitted Document   | Courses:                          | No Courses Listed                                |                         |                                            |
| View All Local COR Records   |                                   | No Courses Listed                                |                         |                                            |
|                              | Contracting Comm                  | nd ( Contor A                                    |                         |                                            |
|                              | Contracting Comma                 | nu / Center o                                    |                         |                                            |
|                              | Command:                          | Contracting Conton MICC CENTER - E               |                         |                                            |
|                              | MICC                              | contracting center: pinco ochrener               |                         |                                            |
|                              |                                   | _                                                |                         |                                            |
|                              | Contract Informatio               | n 0 MICC - FORT CAN                              | IPBELL                  | COR can add RFP                            |
|                              | O ->Contract Number is Kno        | Vn C ->Contract Number is MICC - FORT CAR        | ISON<br>M               | vice K #·                                  |
| ENTER:                       | Contract Number:                  | -Select-                                         | RDON                    | VICC (K #,                                 |
| Command                      | contract number                   | -Select-                                         |                         | HOWEVER, MUST                              |
| -command                     | Delivery/Task Order:              | DAAA09 MICC - FORT JAC                           | KSON                    | HAV/E                                      |
| -Office                      | Record Status:                    | DAAB07 MICC - FORT LEA                           | VENWORTH                | HAVE                                       |
|                              |                                   | DAAB08 MICC - FORT LEE<br>DAAB10 MICC - FORT LEO | NARD WOOD               | -Command                                   |
| - K / 301#                   | Contracting Officer               | DAAB12 MICC - FORT MEA                           | DE                      | Office                                     |
| - KO info                    | Contracting Officer:              | DAAB15 MICC - FORT POL                           | K<br>Y                  |                                            |
| Specialist                   | Commercial Phone:                 | DAAB17 MICC - FORT RUC                           | KER                     | - KO name                                  |
| - Specialist                 |                                   | DAAB32 MICC - FORT SILL                          |                         | Specialist name                            |
|                              |                                   | DAAE07 MICC - FORT STE<br>MICC - FORT WAI        | NRIGHT                  |                                            |
|                              | Contracting Special               | DAAE20<br>DAAH01 MICC - JOINT BAS                | E LEWIS-MCCHORD         |                                            |
|                              | Contracting                       | DAAK01 MICC - WEST POI                           | SE MYER-HENDERSON HALL  |                                            |
|                              | Specialist:                       | DAAK20 MICC - WHITE SAI                          | NDS MISSILE RANGE       |                                            |
|                              | commercial Phone:                 | DAAL02 MICC CENTER - FC                          | ORT BRAGG               |                                            |
|                              |                                   | DABJ01 MICC CENTER - FC                          | ORT KNOX                |                                            |
|                              | VA SURVEINANCE Pla                | DABJ15                                           |                         |                                            |
|                              | Note: File size being uploaded mu | DABJ21 (8.000 KB).                               |                         |                                            |
|                              |                                   | DABK01                                           |                         |                                            |
|                              | add QASP Document:                | DABK27 Browse                                    | Description:            |                                            |
|                              | -                                 | DABL03                                           |                         | L                                          |
|                              |                                   | DABR06                                           |                         | •                                          |
|                              |                                   | DABT67                                           |                         |                                            |
|                              |                                   | DACA45                                           | Trusted sit             | tes   Protected Mode: Off 🛛 🖓 👻 🔍 100% 👻 🏸 |
|                              | 1.5                               | DADW35                                           |                         |                                            |
| t 📃 🕞 🏉 🕌 🕕 VCE              | Co Micros                         | oft PowerPoint - [   🏉 COR - COR Nom             | inatio                  |                                            |

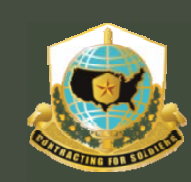

## Mission and Installation Contracting Command

|    | COR - C   | OR Self Nomination for V   | V91150-10-D-0003-0004 - V       | /indows Internet Explorer                |                        |                     |                                     | _ 🗆 🗡       |
|----|-----------|----------------------------|---------------------------------|------------------------------------------|------------------------|---------------------|-------------------------------------|-------------|
| 10 | $\Theta$  | ➡ I https://arc.army.mil   | /COR/CORContract.aspx?cor=6     | 301&id=9060                              | <b>I</b>               | 🗟 🗲 🗙 🔀             | Google                              | <b>P</b> -  |
|    | 🔶 Favorit | es 🛛 🚖 🥫 LSCC Black Hi     | story Links 🖉 Free Hotmail 🕞    | Internet Service \$9.95                  |                        |                     |                                     |             |
|    | COR -     | COR Self Nomination for W9 | 1150-10-D-0003-0                |                                          |                        | 🏠 • B               | 🛛 🕶 🖶 🕶 Page 🗸 Safety 🗸 Tools       | • 🔞 • »     |
| 1  | COR H     | ome                        | 7                               | COR Salf Nomination                      | for W0115              |                     | 003-0004                            |             |
| C  | COR P     | rofile                     | <b>_</b>                        | COR Cont                                 | ract Record U          | o-ro-D-C            | 003-0004                            |             |
| 5  | CORN      | omination Process          | 4                               | View Con                                 | nplete COR Informa     | ation               |                                     |             |
| 3  | Awaitin   | a My Approval              | 4                               |                                          | Cancel Record          |                     |                                     |             |
|    | Docum     | ent Templates              | COR Information Clic            | k to collapse                            |                        |                     |                                     |             |
|    | COR H     | andbooks & POCs            | AKO Name:<br>Predominant Careor | JAMES.TODT                               | PEO/Commar             | nd: TACOM           | PM/Directorate: AAD                 |             |
|    | All CO    | R Submitted Documents      | Field:                          |                                          | Level of Certi         | ification:          |                                     |             |
| 3  | New C     | DR Profile (ADMIN)         | Courses:                        | Course                                   |                        | Training Lvl        | Certificate                         |             |
|    | COR P     | roxy (ADMIN)               | ]                               | ALMC-CL, DAU COR-222, or Equiv (36       | i+ hr Course)          | [A]BC               | Original COR Certification.pdf      |             |
|    |           |                            |                                 | Misc training as required by local cent  | er policy              |                     | COR Refresher Training Certificate. | odf         |
| 3  |           |                            |                                 | WAWF                                     |                        |                     |                                     |             |
|    |           |                            |                                 | Miss training as required by local cont  | er policy              |                     |                                     |             |
|    |           |                            |                                 | Place training as required by local cent | er poncy               |                     | 2011 Ethics Training Certificate.pd | f           |
|    |           |                            | Contracting Comma               | nd / Center 0                            |                        |                     |                                     |             |
| 3  |           |                            | Contracting<br>Command:         |                                          |                        |                     |                                     |             |
|    |           | "UUUUS",                   | MICC                            | contracting Center:   MICC CENTER - FO   | RIEUSIIS               |                     |                                     |             |
|    |           | BUT NOT A                  | Contract Informatio             | on <b>O</b>                              |                        |                     |                                     |             |
|    |           | BIANK                      | ⊙ ⇒Contract Number is Kno       | wn C ->Contract Number is NOT Known      |                        |                     |                                     |             |
| 3  |           |                            | Contract Number:                | W911S0 🔽 - 10 - D 💌 - 000                | 13                     |                     |                                     |             |
|    |           |                            | Delivery/Task Order:            | 0004                                     |                        |                     |                                     |             |
|    |           |                            | Record Status:                  | COR Nominee - Supervisor Approved        |                        |                     |                                     |             |
|    |           |                            | Contracting Officer             |                                          |                        |                     |                                     |             |
|    |           |                            | Contracting Officer:            | HARRISON, RHODA                          | Email:                 |                     | RHODA.HARRISON@US.ARMY.MIL          |             |
|    |           |                            | Commercial Phone:               |                                          |                        |                     |                                     |             |
|    |           |                            |                                 |                                          |                        |                     |                                     |             |
| 3  |           |                            | Contracting Special             | ist                                      |                        |                     |                                     |             |
|    |           |                            |                                 |                                          |                        | / Trusted sites   P | Protected Mode: Off                 | ▶<br>0% ▼ ∡ |
| +  |           | Johov - Microsoft (        |                                 | COR - COR Self Nomination for W91150     | -10-D-0003-0004 - Wind | ows Internet Explo  |                                     | ) 1.23 PM   |
|    |           |                            |                                 |                                          | Pliciosoft PowerPoint  | - (                 |                                     | , 1.23 PM   |
|    |           |                            |                                 |                                          |                        |                     |                                     |             |

|                                                                    | tory Links 🥲 Free Hounali 👔                                                                                                    | Internet Service \$9.95                                                                                                    | ~                        | - D - D - Race - Safety - Taola - G                                                                           |
|--------------------------------------------------------------------|----------------------------------------------------------------------------------------------------|----------------------------------------------------------------------------------------------------|--------------------------|----------------------------------------------------------------------------------------------------|
| COR - COR Nomination Process                                       |                                                                                                    | COR                                                                                                    | Nomination Process       |                                                                                                    |
| COR Profile<br>COR Nomination Process<br>Contract List/Status      |                                                                                                    | View                                                                                                    | Complete COR Information |                                                                                                    |
| Awaiting My Approval<br>Document Templates<br>COR Handbooks & POCs | COR Information Click<br>AKO Name:                                                                                                    |                                                                                                    | PEO/Command: MICC        | PM/Directorate: FORT EUSTIS-<br>CC                                                                            |
| All COR Submitted Documents<br>View All Local COR Records          | Field:<br>Courses:                                                                                                    | No Courses Listed                                                                                                    | Level of Certification:  |                                                                                                    |
|                                                                    | Contracting Comma<br>Command:<br>MICC<br>Contract Informatio<br>Contract Number is Know<br>Contract Number:<br>Record Status:<br>Contracting Officer<br>Contracting Officer<br>Contracting Officer<br>Contracting Officer | nd / Center O<br>Contracting Center: MICC CENTER<br>n O<br>wn C ⇒Contract Number is NOT Known<br>W911S0-10-D-0þ02<br>Draft<br>CHERRY, CYNTHIA ▼ | - FORT EUSTIS            | KO/specialist must<br>have a "contract<br>award number"<br>before the nomination<br>can be approved by<br>KO. |
|                                                                    | Contracting Speciali<br>Contracting<br>Specialist:<br>Commercial Phone:                                                                                                    | EPPS, ELENOR                                                                                                    | Email:                   | ELENOR.EPPS@US.ARMY.MIL                                                                                       |
| COR can add<br>QASP                                                | QA Surveillance Plan<br>Note: The file should have a file et<br>Note: File size being uploaded mus                                                                                                    | n (QASP)<br>xtention (doc, pdf, etc.).<br>st not exceed 8 MB (8,000 KB).                                                                        |                          |                                                                                                    |
|                                                                    | Add OASP Document:                                                                                                    | Denues                                                                                                    | B                        | A                                                                                                    |

U.S. Army Contracting Command

UNCLASSIFIED 18

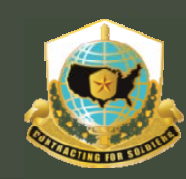

## Mission and Installation Contracting Command

## Step 2a – COR CERTIFICATION

|      | COR - COR Self Nomination for W   | V91150-10-D-0003-0004 - V                | Vindows Internet Explore                                       | er         |                                                                  |                                                                                                    |                                                                                        |                                                                              |                             |
|------|-----------------------------------|------------------------------------------|----------------------------------------------------------------|------------|------------------------------------------------------------------|----------------------------------------------------------------------------------------------------|----------------------------------------------------------------------------------------|------------------------------------------------------------------------------|-----------------------------|
| R    | 🕒 🗢 🖉 https://arc.army.mil/       | /COR/CORContract.aspx?cor=6              | 3018id=9060                                                    |            |                                                                  | 💌 🔒 🔛 🗡 🗙 🖌                                                                                          | Soogle                                                                                 |                                                                              | <b>₽</b> -                  |
| ſ    | 🔆 Favorites 🛛 🍰 🙋 LSCC Black His  | story Links 🙋 Free Hotmail 📻             | Internet Service \$9.95                                        |            |                                                                  |                                                                                                    |                                                                                        |                                                                              |                             |
|      | COR - COR Self Nomination for W91 | 1150-10-D-0003-0                         |                                                                |            |                                                                  | 合•                                                                                                   | 🔊 - 🖃 🖶 - Pa                                                                           | ge + Safety + To                                                             | ols + 🕢 + 🕺                 |
|      |                                   | QA Surveillance Pla                      | n (QASP)                                                       |            |                                                                  |                                                                                                    |                                                                                        |                                                                              |                             |
| C    |                                   | Note: File size being uploaded mu        | extention (doc, pdr, etc.).<br>ist not exceed 8 MB (8,000 KB). |            |                                                                  |                                                                                                    |                                                                                        |                                                                              |                             |
| 5    |                                   | Add QASP Document:                       |                                                                | Browse     | 0                                                                | Description:                                                                                         |                                                                                        | *                                                                            |                             |
| 3    |                                   | •                                        |                                                                |            |                                                                  |                                                                                                    |                                                                                        | *                                                                            |                             |
|      |                                   | Contractor 0                             |                                                                |            |                                                                  |                                                                                                    |                                                                                        |                                                                              |                             |
|      | automatic                         | DUNS Number:                             | 003174273                                                      |            |                                                                  |                                                                                                    |                                                                                        |                                                                              |                             |
|      |                                   | Contractor Name:                         | COLONNAS SHIP YARD,                                            | , INCORPOR | RATED C                                                          | Contractor Address:                                                                                  | 400 E INDIAN RIV                                                                       | VER RD                                                                       |                             |
| 31   |                                   | Contractor City:<br>Contractor Zip Code: | 23523-1799                                                     |            |                                                                  | Contractor State:<br>Contractor Country:                                                             | US                                                                                     |                                                                              |                             |
|      |                                   | Contract Award Date:                     | 9/29/2010                                                      |            | _                                                                | · · · · · · · · · · · · · · · · · · ·                                                                | _                                                                                      |                                                                              |                             |
|      |                                   | Current Completion<br>Date:              | 7/1/2011                                                       |            |                                                                  |                                                                                                    |                                                                                        |                                                                              |                             |
| - 24 |                                   |                                          |                                                                |            |                                                                  |                                                                                                    |                                                                                        |                                                                              |                             |
|      |                                   |                                          |                                                                |            |                                                                  |                                                                                                    |                                                                                        |                                                                              |                             |
|      |                                   | COR (Nominee)                            | Cert. Activation 0                                             |            | Certification                                                    |                                                                                                    |                                                                                        |                                                                              |                             |
|      |                                   | Certifications:                          | 5/18/2008                                                      | Certified  |                                                                  |                                                                                                    | OR THIS CONTRACT A                                                                     | ND ANY RELEVANT                                                              | r                           |
| 3-   |                                   |                                          | 5/18/2008                                                      | Certified  | I HEREBY UND<br>OGE 450 FOR<br>STATEMENT I                       | DERSTAND THAT I AM REC<br>M BY FEBRUARY OF EACH<br>IN THE FEBRUARY MONTH                             | QUIRED, AS A COR, TO<br>VEAR WHILE I AM A C<br>LY COR REPORT STAT                      | COMPLETE AND FI<br>OR AND I WILL INC<br>ING THAT THIS HA                     | ILE THE<br>LUDE A<br>S BEEN |
|      | - COR cer                         | tification                               | 5/18/2008                                                      | Certified  | I HEREBY UND<br>MONTHLY CO<br>MONTH.                             | DERSTAND THAT I AM REC<br>R REPORT AND SUBMIT IT                                                     | QUIRED, AS A COR, TO<br>FWITHIN THE COR SIT                                            | COMPLETE THE<br>TE BY THE 15TH OF                                            | EACH                        |
| 3    | - Save                            |                                          | 5/18/2008                                                      | Certified  | I HEREBY UND<br>ADMINISTRAT                                      | DERSTAND THAT I AM REC<br>TIVE REVIEW OF MY COR<br>RSARY MONTH OF THE APP                            | QUIRED, AS A COR, TO<br>FILES WITH THE CONT<br>POINTMENT EACH YEA                      | COMPLETE THE YE<br>RACTING OFFICER                                           | EARLY                       |
|      |                                   |                                          | 5/18/2008                                                      | Certified  | I MAY BE HEL<br>WITH AFARS S                                     | D PERSONALLY LIABLE FO<br>5153.9001 PARAGRAPH 3.                                                     | R UNAUTHORIZED AC                                                                      | TS IN ACCORDAN                                                               | CE                          |
| 3    |                                   |                                          | 5/18/2008                                                      | Certified  | I WILL COMPL<br>TRAINING EN<br>ANNIVERSAR<br>PROVIDE COM<br>PCO. | LETE THE 8 HOUR ONLINE<br>ITITLED COR WITH A MISS<br>Y DATE OF THE LAST COU<br>NFIRMATION OF COMPLET | DEFENSE ACQUISITI<br>SION FOCUS (CLC 106)<br>IRSE COMPLETION EV<br>TION IN THE MONTHLY | ON UNIVERSITY CO<br>) AT WWW.DAU.MIL<br>ERY 3RD YEAR, ANI<br>Y COR REPORT TO | DR<br>BY THE<br>D<br>THE    |
|      |                                   |                                          | 5/18/2008                                                      | Certified  | IF APPLICABL<br>ONLINE AND<br>PAYMENTS W                         | LE, I HAVE REGISTERED A<br>TAKEN THE TRAINING AT<br>HEN POSSIBLE USING WA                            | S A USER OF WIDE ARE<br>HTTPS://WAWF.EB.MIL<br>WF.                                     | EA WORKFLOW (WA<br>. AND WILL PROCES                                         | WF)<br>SS                   |
|      |                                   | S                                        | ubmit Record to Supervisor                                     |            |                                                                  | Save Record (without rou                                                                             | uting)                                                                                 |                                                                              |                             |
| 3    |                                   |                                          |                                                                |            |                                                                  |                                                                                                    |                                                                                        |                                                                              |                             |
| -    |                                   |                                          |                                                                |            |                                                                  | Trusted sites                                                                                        | Protected Mode: Off                                                                    |                                                                              | 100% -                      |
| t    | 🛛 🕞 🌈 🛛 🕞 Inbox - Microsoft C     | Outlook                                  | Nomin                                                          |            | Microsof                                                         | t PowerPoint - [                                                                                     | « 🧟 🦳                                                                                  | )<br>) 🔊 🕅 🗞 😚 🖷                                                             | () 1:24 PM                  |
|      |                                   |                                          |                                                                |            |                                                                  |                                                                                                    |                                                                                        |                                                                              |                             |
|      | 🛛 🏹 U.S. Army C                   | Contracting Com                          | mand                                                           |            |                                                                  |                                                                                                    | Ur                                                                                     | ICLASSIFI                                                                    | ED 19                       |
|      |                                   |                                          |                                                                |            |                                                                  |                                                                                                    |                                                                                        |                                                                              |                             |

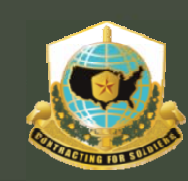

Mission and Installation Contracting Command

# **STEP #3** THE **COR's SUPERVISOR**

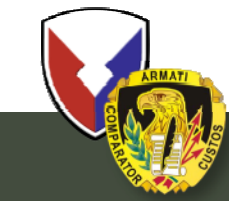

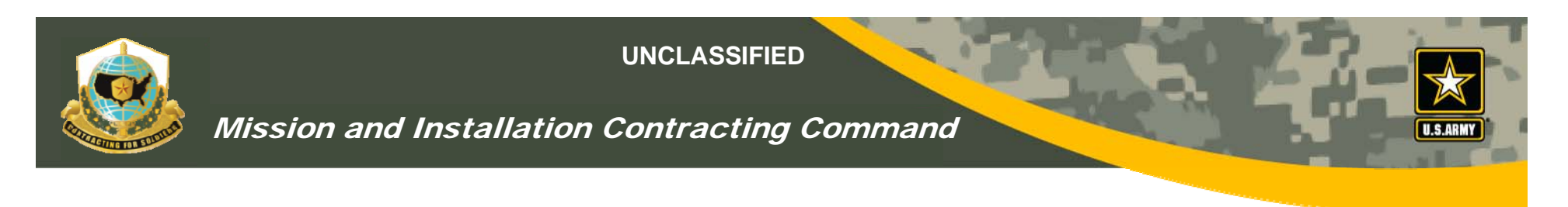

## COR's Supervisor's Role

- Supervisor will receive e-mail notifications from COR
- Reviews, rejects/approves and certifies nomination
- Supervisor must check all blocks (COR nomination)
- Can save (as draft) and comeback later to complete
- After review, goes electronically to KO
- If rejected, must provide reason why in comment block

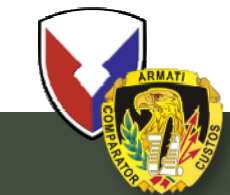

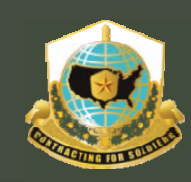

This is a multi-part message in MIME format. -----4D8C24=\_23F7E4A13B2357B3 Content-Type: text/plain; charset=us-ascii Content-Transfer-Encoding: 7bit

Dear SHIRLEY POWELL,

E-mail notification from COR to his/her supervisor

CAMILLA TRAMUEL has self-nominated him/her-self as a COR for contract W911S0-10-R-0025. As his/her supervisor, you are required to provide your approval prior to submission to the Contracting Officer for nomination.

Please go to the COR System at <a href="https://arc.army.mil/cor">https://arc.army.mil/cor</a>. Once in the system, the following steps will help you process this request:

1. Click on "Awaiting My Approval" in the left menu; 2. Find this COR Nomination using the Contract Number above and click the link to open the record; 3. After you have reviewed the necessary information, scroll down to the Supervisor section of the record; 4. Complete the supervisor portion of the nomination and Approve your section to submit it to the PCO.

If you cannot access the "Awaiting My Approval" section it may be because the COR Nominee typed your AKO name incorrectly. If it is not exact then your Common Access Card will not match the AKO name and you will be denied access. If this is the case you must direct the COR Nominee to go back to the COR Profile page and type in your exact AKO name. For example "Joseph.Smith 214" or whatever your exact AKO name is. After the COR Nominee has made the correction you should be able to access the Awaiting My Approval section and complete the nomination.

Please note that no COR may be appointed until you complete your portion of the nomination process and submit it through the COR System to the contracting officer.

This email was automatically-generated. You may contact the COR named above directly, if you wish to discuss this appointment; you can do so by simply replying to this message.

Thank you.

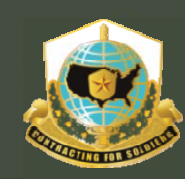

#### Mission and Installation Contracting Command

## **COR Supervisor Certification**

| COR - CORT      | Nomination Process - Windows Internet Ex   | plorer                         |                                                                                                    |              |
|-----------------|--------------------------------------------|--------------------------------|----------------------------------------------------------------------------------------------------|--------------|
| <b>) - () (</b> | https://arc.army.mil/COR/CORContract.aspx? | ?cor=3611&new=1                | 🗾 🏭 🖄 🦘 🔀 Google                                                                                                    | 2            |
| Favorites       | 🚖 🤌 LSCC Black History Links 🍃 Free Hotr   | mail 👩 Internet Service \$9.95 |                                                                                                    |              |
|                 | Newigation Process                         | -1                             | 💫 🛪 🗔 🖌 🗔 🚽 Page 🖌 Safety 🛪 Tools 🛪                                                                                                    | 2-           |
| COR-COR         | Nominadori Process                         |                                |                                                                                                    |              |
|                 |                                            | Submit Record to Supervisor    | Save Record (without routing)                                                                                                    | -            |
|                 |                                            |                                |                                                                                                    |              |
|                 | Supervisor«-Click t                        | o collapse                     |                                                                                                    |              |
|                 | Supervisor<br>Certifications:              | Cert. Activation 0             | Certification                                                                                                    |              |
|                 |                                            | 5/18/2008                      | I CERTIFY THAT I AM THE SUPERVISOR (OR HIGHER AUTHORITY) OF THE NOMINEE<br>Not Certified AND I SUBMIT THE NOMINEES NAME TO THE CONTRACTING OFFICER AS AN<br>ACCEPTABLE CANDIDATE FOR CONTRACTING OFFICER'S REPRESENTATIVE.                                                                                                    |              |
|                 | C                                          | 5/18/2008                      | IF APPLICABLE, THIS COR NOMINEE HAS REGISTERED AS A USER OF WIDE AREA<br>Not Certified WORKFLOW (WAWF) ONLINE AND TAKEN THE TRAINING AT HTTPS://WAWF.EB.MIL, AND<br>WILL PROCESS PAYMENTS WHEN POSSIBLE USING WAWF.                                                                                                    | ,            |
|                 | - Supervisor                               |                                | THE NOMINEE HAS FILED AN OGE FORM 450 AND THERE IS NO CONFLICT OF INTERES                                                                                                    | т            |
|                 | must certify by                            | 5/18/2008                      | Not Certified DURATION OF THIS APPOINTMENT AND NOTIFY THE PCO OF THIS APPOINTMENT. THE<br>PLOYEE WILL BE REQUIRED TO FILE AN OGE FORM 450 EACH FEBRUARY FOR THE<br>DURATION OF THIS APPOINTMENT AND NOTIFY THE PCO OF THIS USING THE<br>FEBRUARY MONTHLY COR REPORT THE COR WILL NOT PROVIDE A CORY OF THE OF                     |              |
|                 | checking ALL                               |                                | TO THE CONTRACTING CENTER.                                                                                                    |              |
|                 |                                            | 5/18/2008                      | Not Certified THE NOMINEE HAS NO SECURITY VIOLATIONS.                                                                                                    |              |
|                 | blocks                                     | 5/18/2008                      | Not Certified THE NOMINEE HAS NO VIOLATIONS WITH US GOVERNMENT CREDIT CARDS.                                                                                                    |              |
|                 | DIOCKS.                                    | 5/18/2008                      | THE NOMINEE HAS THE TECHNICAL OR ADMINISTRATIVE ABILITIES AND THE                                                                                                    |              |
|                 | Can approvo                                | 5/18/2008                      | Not Certified REQUIRED SECURITY CLEARANCE COMMENSURATE WITH THE PROPOSED COR DUTIE                                                                                                    | s.           |
|                 | - Call applove                             | 5/18/2008                      | Not Certified THE NOMINEE HAS TIME AVAILABLE TO ADEQUATELY PERFORM SUCH DUTIES.                                                                                                    |              |
|                 | or reject.                                 | 5/18/2008                      | THE NOMINEE IS FAMILIAR WITH PERTINENT CONTRACT CLAUSES SUCH AS CHANGE:<br>Not Certified INSPECTION AND ACCEPTANCE, GOVERNMENT-FURNISHED PROPERTY, TERMINATIO<br>AND THE CONCEPTS OF EXCUSABLE AND NONEXCUSABLE DELAYS IN CONTRACT<br>PERFORMANCE.                                                                                | 5,<br>N,     |
|                 | - If reject must                           | 5/18/2008                      | Not Certified THE NOMINEE MAY BE HELD PERSONALLY LIABLE FOR UNAUTHORIZED ACTS IN ACCORDANCE WITH AFARS 5153.9001 PARAGRAPH 3.                                                                                                    |              |
|                 | say why in                                 | 5/18/2008                      | Not Certified THE NOMINEE POSSESSES THE NECESSARY ABILITY TO ANALYZE, INTERPRET, AND EVALUATE FACTORS INVOLVED IN CONTRACT ADMINISTRATION.                                                                                                    |              |
|                 | comments                                   | 5/18/2008                      | THE NOMINEE WILL COMPLETE THE 8 HOUR ONLINE DEFENSE ACQUISITION<br>UNIVERSITY COR TRAINING ENTILED COR WITH A MISSION FOCUS (CLC 106) AT<br>Not Certified<br>WWW.DAU.MIL, BY THE ANNIVERSARY DATE OF THE LAST COURSE COMPLETION EVER<br>3RD YEAR, AND PROVIDE CONFIRMATION OF COMPLETION IN THE MONTHLY COR<br>REPORT TO THE PCO. | ×            |
|                 |                                            | 5/18/2008                      | Not Certified THE NOMINEE WILL COMPLETE THE MONTHLY COR REPORT AND PLACE A COPY OF TH COR MONTHLY REPORT IN THIS SYSTEM EACH MONTH.                                                                                                    | E            |
|                 |                                            | 5/18/2008                      | Not Certified COR FILES WITH THE CONTRACTING OFFICER IN THE ANNIVERSARY MONTH OF APPOINTMENT EACH YEAR.                                                                                                    |              |
|                 | Ż                                          | 5/18/2008                      | THE NOMINEE'S INTEGRITY AND ADHERENCE TO THE STANDARDS OF CONDUCT<br>Not Certified DODD5500.7-R, THE JOINT ETHICS REGULATION (JER) AND THE PROCUREMENT<br>INTEGRITY ACT (FAR 3.104) ARE ABOVE REPROACH.                                                                                                    |              |
|                 | Approval/Rejecti<br>Comments:              | ion                            |                                                                                                    |              |
|                 |                                            |                                |                                                                                                    |              |
|                 |                                            |                                |                                                                                                    |              |
|                 |                                            |                                | I I I I I I I I I I I I I I I I I I I                                                                                                    | •            |
| t 📰 🖂           | 🥖 😡 Inbox - Microso 👔 VCE                  | Microsoft Power                | 🖉 COR - COR No 💿 💽 💽 🐨 🗊                                                                                                    | <b>3</b> ()) |

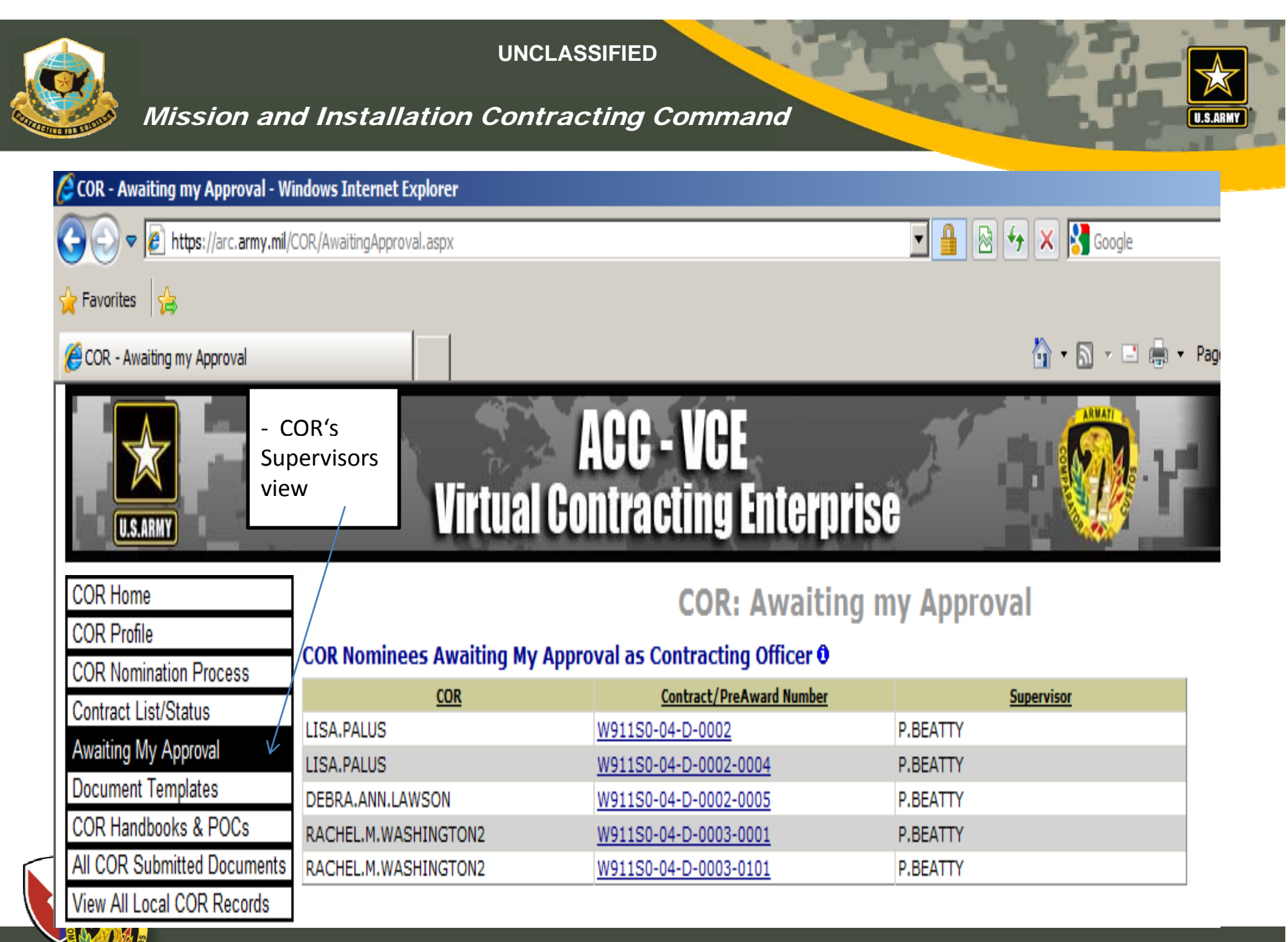

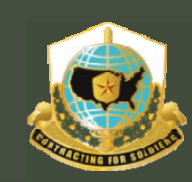

Mission and Installation Contracting Command

# **STEP #4** KO REVIEW, CERTIFICATION, AND APPROVAL

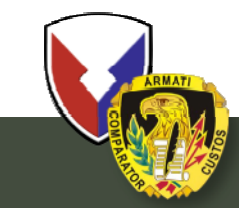

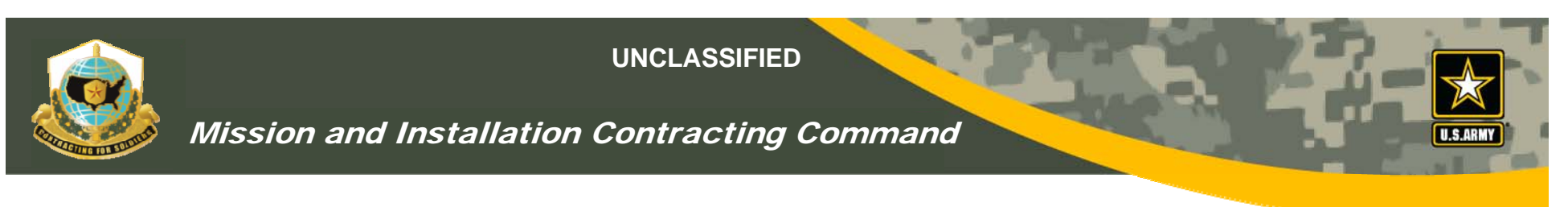

## KOs Review and Certification

- KO & specialist will receive e-mail notifications that a COR nomination has been requested
- If a pre-award number (04-R-0010) is listed, the KO or specialist must enter the award number (04-D-0055) before KO approval
- KO Identify COR type (A, B or C) & verify training certs.
- KO can
  - Cancel before formal appointment
  - Terminate after formal appointment
    - COR & COR supervisor will get e-mail notifications

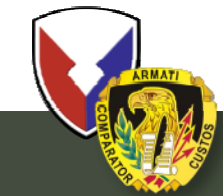

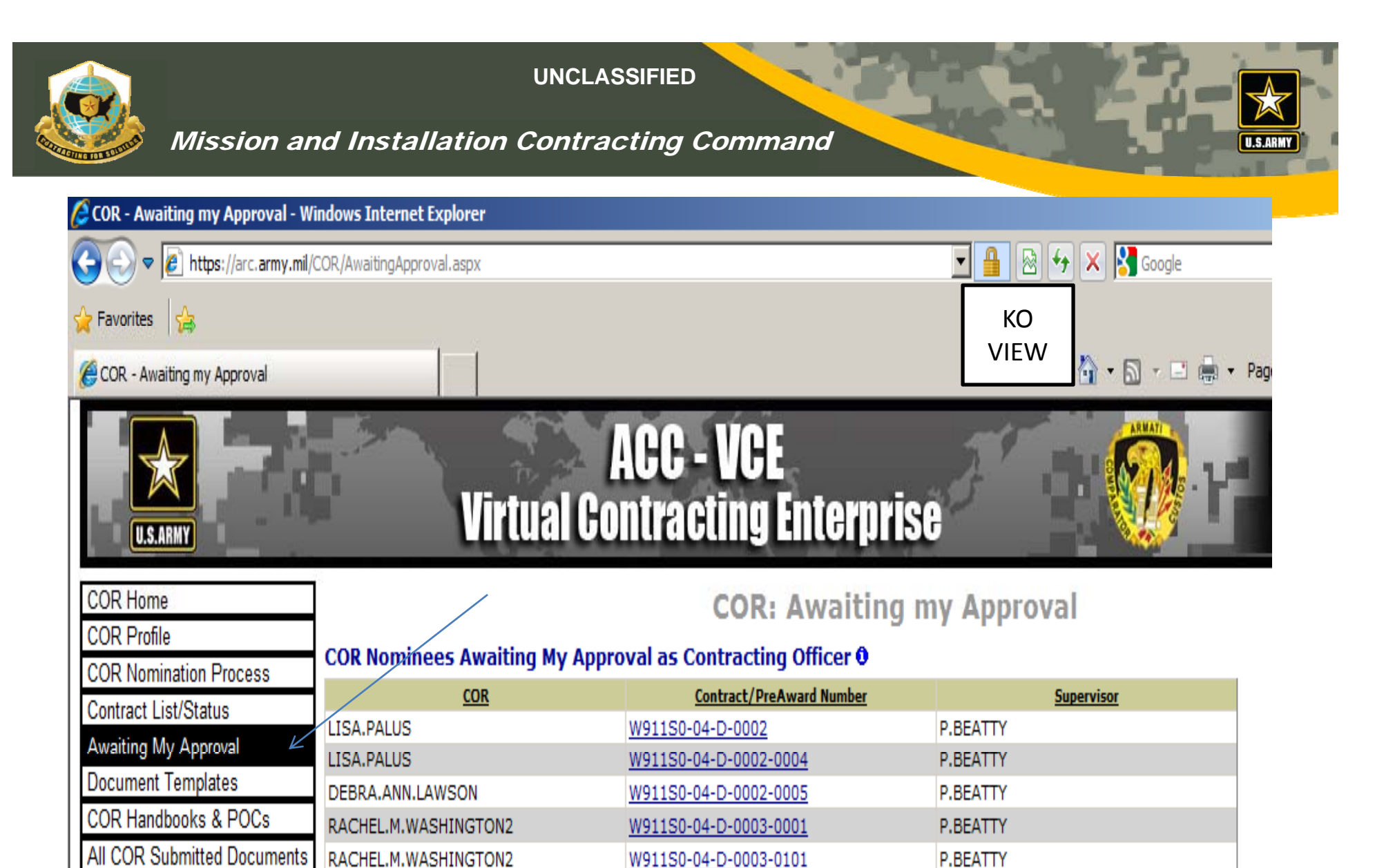

View All Local COR Records

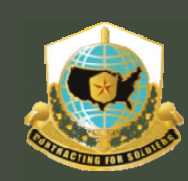

### Mission and Installation Contracting Command

| 🥖 COR - View CORs (ADMIN) - Window                                                                                                    | ws Internet Explore                                                                   | er                                 |                   |                                                       |                          | _                                    |            |
|----------------------------------------------------------------------------------------------------|---------------------------------------------------------------------------------------|------------------------------------|-------------------|-------------------------------------------------------|--------------------------|--------------------------------------|------------|
| ← 🌔 🗸 🖉 https://arc.army.mil/COR                                                                                                    | ViewCORByName.asp                                                                     | px?ContractReports=1               |                   |                                                       | 💌 🔒 😽 🗙                  | Google                               | <b>P</b> - |
| File Edit View Favorites Tools Help                                                                                                    |                                                                                       |                                    |                   |                                                       |                          |                                      |            |
| 🔆 🛟 🍘 COR - View CORs (ADMIN)                                                                                                    |                                                                                       |                                    |                   |                                                       | 🟠 🗕 🔊                    | 🔻 💼 👻 📝 Page 👻 🍥 To                  | ols 🕶 »    |
| U.S.ARMY                                                                                                    | Virtua                                                                                | ACC - VCI<br>I Contracting         | E<br>Enterprise   |                                                       | .17                      | User Name: Log<br>JANICE.ELLIOTT     |            |
| COR Home                                                                                                    |                                                                                       |                                    | COR: COR          | s By Name                                             |                          |                                      |            |
| COR Promis       Go         COR Nomination Process       Go         Contract List/Status       Dir         Awaiting My Approval       CO         Document Templates       Su         COR Handbooks & POCs       Augusta | To Page: Prev 1 •<br>rect Filters:<br>DR: •<br>upervisor: •<br>Apply Direct Filter(s) | Next of 316<br>Contract #:<br>PCO: | Records to FILT   | ER OUT:<br>raft Submitted to<br>Supervisor<br>Filters | Supervisor Approved COR  | Active Rejected Inact                | ive        |
| View All Local COR Records                                                                                                    | <u>OR</u>                                                                             | Contract Number 0                  | PreAward Number 0 | Supervisor                                            | PCO                      | COR Status                           |            |
| COR Related Links GE                                                                                                    | EORGE.ALAN.FISHER                                                                     | W91QUZ-06-D-0012-1L61              |                   | SCOTT.MITCHELL                                        | JANICE.ELLIOTT           | COR Nominee - Supervisor<br>Approved |            |
| IV                                                                                                    | Y.GIBIAN                                                                              | W74V8H-05-D-0039-0001              |                   | ROBERT.WEBSTER3                                       | JANICE.ELLIOTT           | Draft                                |            |
| LU                                                                                                    | JBICA.ALBERTY                                                                         | W912SU-07-P-0052-0000              |                   | MIKA.HOFFMAN                                          | JANICE.ELLIOTT           | Draft                                |            |
| _                                                                                                    |                                                                                       |                                    |                   |                                                       |                          |                                      |            |
| Done                                                                                                    |                                                                                       |                                    |                   | Т                                                     | rusted sites   Protected | Mode: Off                            | • • //     |
|                                                                                                    | Kup 011-0025                                                                          | neet LVD_IIIeIII0_                 | юн кезеу камшуз   | MISSION TEAM D,                                       | OFM/1 NCH                | CUY - NEC SOIC SOULCE JA VI          | UNI        |

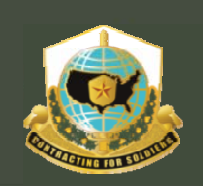

## Mission and Installation Contracting Command

| R - COR Self Nomination for V   | W91150-04-D-0002-0010 - \       | Vindows Internet Explorer                        |                          |              | _                                                     |
|---------------------------------|---------------------------------|--------------------------------------------------|--------------------------|--------------|-------------------------------------------------------|
| 🕥 🗢 🙋 https://arc.army.mi       | //COR/CORContract.aspx?cor=5    | 6558id=8651                                      | <b>•</b>                 | 🔒 😣 🄸 🗙      | Google                                                |
| vorites 👍                       |                                 |                                                  |                          |              |                                                       |
| DR - COR Self Nomination for W9 | 1150-04-D-0002-0                |                                                  |                          | <u>ن</u> آن  | • 🔊 👻 🖃 🖶 • Page • Safety • Tools • 🌘                 |
| U.S.ARMY                        |                                 | ACC - V<br>rtual Contractin                      | CE<br>19 Enterprise      |              |                                                       |
| R Home                          | ]                               | COR Self Nomi                                    | nation for W911S         | 0-04-D-00    | 02-0010                                               |
| Profile                         | ]                               | C                                                | OR Contract Record U     | pdated       |                                                       |
| R Nomination Process            | -                               |                                                  | View Complete COR Inform | ation        |                                                       |
| iting My Approval               | 4                               |                                                  | Cancel Record            |              |                                                       |
| ument Templates                 | COR Information <- Clic         | k to collapse                                    |                          |              |                                                       |
| Handbooks & POCs                | AKO Name:<br>Predominant Career | LISA.PALUS                                       | PEO/Command              | : TRADOC     | PM/Directorate: ARCIC                                 |
| All Local COR Records           | Field:                          |                                                  | Level of Certifi         | cation:      |                                                       |
|                                 | Courses:                        | Course                                           |                          | Training Lvl | Certificate                                           |
|                                 |                                 | Specialized Training/License/Ce                  | ertification - Type C    | С            | Masters Certificate in Government<br>Contracting 1 .d |
|                                 | COR                             | DAU CLC 106 COR with a Missie                    | on Focus                 | [A]          | COR with a Mission Focus 11-19-09.jpg                 |
| Т                               | RAINING                         | Misc training as required by local center policy |                          |              | Performance Work Statement.jpg                        |
|                                 |                                 | DAU CLM 003 Ethics Training or                   | Agency Equiv             | ABC          | Ethics Training CLM 003 10 08 10.doc                  |
|                                 |                                 | Misc training as required by loc                 | al center policy         |              | CLC 011 Contracting for the Rest of US<br>Training Ce |
|                                 |                                 | Misc training as required by loc                 | al center policy         |              | CLE003 Technical Reviews.doc                          |
|                                 |                                 | ALMC-CL, DAU COR-222, or Eq                      | uiv (36+ hr Course)      | [A]BC        | COR Course 5 Nov 10.ppt                               |
|                                 | Contracting Comm                | and / Contor <b>A</b>                            |                          |              |                                                       |
|                                 | Contracting Command             | Contracting Center: MICC CEN                     | TER - FORT EUSTIS        | 1            |                                                       |
|                                 | Contract Informatio             | on O                                             |                          |              |                                                       |
|                                 | ⊙ ⇒Contract Number is Kno       | wn C ->Contract Number is NOT Known              |                          |              |                                                       |
|                                 |                                 |                                                  |                          |              |                                                       |
|                                 |                                 |                                                  |                          | Trusted site | s   Protected Mode: Off 🛛 🖓 👻 100%                    |
| rt 📃 🏉 🔤 Doc                    | cument1 - Microsoft 🦉 🕻         | OR - COR Self Nomin                              |                          |              | 📖 📉 🍖 🕅 😽 🗪 📑 🗇 9:-                                   |
|                                 |                                 |                                                  |                          |              |                                                       |
|                                 | Contro othe                     | d Commond                                        |                          |              | UNCLASSIFIED                                          |

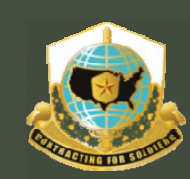

## Mission and Installation Contracting Command

| COR - COR Nomination Process for W91QUZ-06-D-0012-1L                                                                                                    | 51 - Windows Internet         | Explorer             |                                                                                                    |  |  |  |
|----------------------------------------------------------------------------------------------------|-------------------------------|----------------------|----------------------------------------------------------------------------------------------------|--|--|--|
| Image: with the second second seco | 575&id=9376                   |                      | Google                                                                                                    |  |  |  |
| Edit View Favorites Tools Help                                                                                                    |                               |                      |                                                                                                    |  |  |  |
| 😤 🍘 COR - COR Nomination Process for W91                                                                                                    |                               |                      | 🏠 🔻 🔜 👻 🖶 Page 🔻 🎡 Tools 🕶                                                                                                    |  |  |  |
|                                                                                                    | 5/18/2008                     | Certified            | I WILL COMPLETE THE 8 HOUR ONLINE DEFENSE ACQUISITION UNIVERSITY COR<br>TRAINING ENTITLED COR WITH A MISSION FOCUS (CLC 106) AT WW.DAU.MIL BY THE<br>ANNIVERSARY DATE OF THE LAST COURSE COMPLETION EVERY 3RD YEAR, AND PROVIDE<br>CONFIRMATION OF COMPLETION IN THE MONTHLY COR REPORT TO THE PCO. |  |  |  |
|                                                                                                    | 5/18/2008                     | Certified            | IF APPLICABLE, I HAVE REGISTERED AS A USER OF WIDE AREA WORKFLOW (WAWF)<br>ONLINE AND TAKEN THE TRAINING AT HTTPS://WAWF.EB.MIL AND WILL PROCESS<br>PAYMENTS WHEN POSSIBLE USING WAWF.                                                                                                    |  |  |  |
| Save Record (without ro<br>Supervisor<-Click to expan<br>Contracting Officer<-                                                                                                    | d<br>Click to collapse        |                      |                                                                                                    |  |  |  |
| COR Training Type:                                                                                                    | -Select- 💌 🚯                  |                      |                                                                                                    |  |  |  |
| PoP less than 90 Days?:                                                                                                    |                               |                      |                                                                                                    |  |  |  |
| Waive QASP?:                                                                                                    |                               |                      |                                                                                                    |  |  |  |
| Contracting Officer<br>Certifications:                                                                                                    | Cert. Activation 0            | All                  | Certification                                                                                                    |  |  |  |
|                                                                                                    | 5/18/2008                     | 🗆 I cer              | EVERY MONTH I WILL ENSURE THAT THE COR COMPLETES THE REQUIRED MONTHLY<br>tify COR REPORT AND UPLOADS IT IN THIS SYSTEM. I WILL THEN REVIEW THE MONTHLY<br>COR REPORT AND APPROVE OR REJECT IT IN THE COR MANAGEMENT SYSTEM.                                                                         |  |  |  |
|                                                                                                    | 5/18/2008                     | 🗆 I cer              | I WILL PERFORM A YEARLY ADMINISTRATIVE REVIEW OF THE COR'S FILES IN THE<br>tify ANNIVERSARY MONTH OF APPOINTMENT USING THE ANNUAL COR FILE INSPECTION<br>CHECKLIST.                                                                                                    |  |  |  |
|                                                                                                    | 5/18/2008                     | 🗆 I cer              | I WILL UPLOAD THE ANNUAL COR FILE INSPECTION CHECKLIST IN THIS SYSTEM AT<br>THE END OF THE ANNIVERSARY MONTH OF APPOINTMENT EACH YEAR.                                                                                                    |  |  |  |
| Approval/Rejection<br>Comments:                                                                                                    |                               |                      | ×<br>V                                                                                                    |  |  |  |
| Appointment Letter:                                                                                                    |                               | Bro                  | Appointment Date:                                                                                                    |  |  |  |
| Note: File size being uploaded mu                                                                                                    | st not exceed 8 MB (8,000 KE  | 3).                  |                                                                                                    |  |  |  |
| Note: To review the list of Appointm                                                                                                    | nent Letter templates, please | visit the <u>Doo</u> | cument Templates page and select your organization.                                                                                                    |  |  |  |
| Contracting Office                                                                                                    | r Approve                     |                      | Save Record (without routing) Contracting Officer Reject                                                                                                    |  |  |  |
| Contract Manageme                                                                                                    | nt<-Click to expand           |                      |                                                                                                    |  |  |  |
|                                                                                                    |                               |                      | Trusted sites   Protected Mode: Off                                                                                                    |  |  |  |
| SOIL OTHER THOSTILL DECKUP OF L-0020 0000                                                                                                    | וע_וווסוווע_ועא ו.            | NCIDCY               | Rawnings Initio Train D, Orinin T Reniculy - INLC SUR SURICE JA VI                                                                                                    |  |  |  |

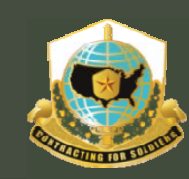

#### Mission and Installation Contracting Command

## KOs Review and Certification

| Order:                                                                         |                                                                                                    |                        |                                                                                                    |  |  |  |
|--------------------------------------------------------------------------------|----------------------------------------------------------------------------------------------------|------------------------|----------------------------------------------------------------------------------------------------|--|--|--|
| Contracting Officer                                                            | Cert. Activation 🛈                                                                                                    |                        | Certification                                                                                                    |  |  |  |
| Certifications:                                                                | 5/18/2008                                                                                                    | Not<br>Certified       | EVERY MONTH I WILL ENSURE THAT THE COR COMPLETES THE REQUIRED<br>MONTHLY COR REPORT AND UPLOADS IT IN THIS SYSTEM. I WILL THEN REVIEW<br>THE MONTHLY COR REPORT AND APPROVE OR REJECT IT IN THE COR<br>MANAGEMENT SYSTEM. |  |  |  |
| - decides training type                                                        | 5/18/2008                                                                                                    | Not<br>Certified       | I WILL PERFORM A YEARLY ADMINISTRATIVE REVIEW OF THE COR'S FILES IN THE<br>ANNIVERSARY MONTH OF APPOINTMENT USING THE ANNUAL COR FILE<br>INSPECTION CHECKLIST.                                                            |  |  |  |
| - CHECKS all DIOCKS                                                            | 5/18/2008                                                                                                    | Not<br>Certified       | I WILL UPLOAD THE ANNUAL COR FILE INSPECTION CHECKLIST IN THIS SYSTEM AT THE END OF THE ANNIVERSARY MONTH OF APPOINTMENT EACH YEAR.                                                                                       |  |  |  |
| Approval/Rejection<br>Comments:                                                |                                                                                                    |                        |                                                                                                    |  |  |  |
| COR Training Type:<br>-Select-<br>-Select-<br>A                                | COR Training Type:  Contingency Environment?: -SelectSelectS |                        |                                                                                                    |  |  |  |
| C<br>Note: File size being uploaded mu:<br>Note: To review the list of Appoint | st not exceed 8 MB (8,000 KB).<br>ment Letter templates, please visit t                                                                                                    | the <u>Document Te</u> | Appointment Date:                                                                                                    |  |  |  |
| Contract Manageme                                                              | nt<-Click to expand                                                                                                    |                        |                                                                                                    |  |  |  |
|                                                                                |                                                                                                    |                        | Trusted sites   Protected Mode: Off                                                                                                    |  |  |  |
| C Micros                                                                       | oft PowerPoint - [ 🛛 🕟 Inbo                                                                                                    | ox - Microsoft (       | Outlook 🦉 COR - COR Nominatio 🛛 🔍 😪 🤯 📑                                                                                                    |  |  |  |
|                                                                                |                                                                                                    |                        |                                                                                                    |  |  |  |

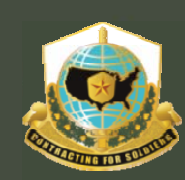

## Mission and Installation Contracting Command

| Or Proper Jane annumentation Process for W3150-04D-0002     Supervisor - Costs and Costs and Cost         | 🗢 🙋 https://arc.army.mil     | /COR/CORContract.aspx?cor=565                                                                                                 | and occa                                                              |                    |                                                                                                    |                             |
|----------------------------------------------------------------------------------------------------|------------------------------|----------------------------------------------------------------------------------------------------|-----------------------------------------------------------------------|--------------------|----------------------------------------------------------------------------------------------------|-----------------------------|
| Image: Section 2000       Statuse in the section 2000       Statuse in the section 2000       Statuse in the section 2000       Statuse in the section 2000         Statuse 2000       Statuse 20000       Statuse 20000                                                                                                    |                              | ,,                                                                                                    | 800=8651                                                              |                    |                                                                                                    |                             |
| - CCR Nomination Process for W1150-04-0-002                                                                                                    | rites 👍                      |                                                                                                    |                                                                       |                    |                                                                                                    |                             |
| S/18/2008       Certified         S/18/2008       Certified         S/18/2008       Certified         S/18/2008       Certified         S/18/2008       Certified         S/18/2008       Certified         S/18/2008       Certified         S/18/2008       Certified         S/18/2008       Certified         S/18/2008       Certified         S/18/2008       Certified         Submit Record to Supervisor       Save Record (without routing)         Submit Record to Supervisor       Save Record (without routing)         Submit Record to Supervisor       Certification         Contracting Officer-Close to oblegas       Every Manual Track Contracting Officer-Close to oblegas         Submit Record to Supervisor       Certification         Contracting Officer-Close to oblegas       Every Manual Submit Record to Supervisor         Solution Record to Supervisor       Certification         Ontracting Officer-Close to oblegas       Every Manual Submit Record to Supervisor         Submit Record to Supervisor       Certification         S/18/2008       I certification         S/18/2008       I certification         S/18/2008       I certification         S/18/2008       I certification                                                                                                    | - COR Nomination Process for | W911S0-04-D-0002                                                                                                    |                                                                       |                    | 🏠 🔹 🗟 👻 🖃 🖶 🔹 Page 🔹 Safety 🔹                                                                                                    | Tools -                     |
| KO       SV18/2008       Certified       Sv18/2008       Sv18/2008         SV18/2008       Certified       Sv18/2008       Sv18/2008       Sv18/2008         SV18/2008       Certified       Sv18/2008       Sv18/2008       Sv18/2008         SV18/2008       Certified       Sv18/2008       Sv18/2008       Sv18/2008         SV18/2008       Certified       Sv18/2008       Sv18/2008       Sv18/2008         SV18/2008       Certified       Sv18/2008       Sv18/2008       Sv18/2008         SV18/2008       Certified       Sv18/2008       Sv18/2008       Sv18/2008         SV18/2008       Certified       Sv18/2008       Sv18/2008       Sv18/2008         SV18/2008       Sv18/2008       Sv18/2008       Sv18/2008       Sv18/2008         SV18/2008       Sv18/2008       Sv18/2008       Sv18/2008       Sv18/2008         Sv18/2008       Sv18/2008       Sv18/2008       Sv18/2008       Sv18/2008       Sv18/2008         Sv18/2008       Sv18/2008       Sv18/2008       Sv18/2008       Sv18/2008       Sv18/2008       Sv18/2008       Sv18/2008       Sv18/2008       Sv18/2008       Sv18/2008       Sv18/2008       Sv18/2008       Sv18/2008       Sv18/2008       Sv18/2008       Sv18/2008 <td></td> <td></td> <td>5/18/2008</td> <td>Certified</td> <td>I MAY BE HELD PERSONALLY LIABLE FOR UNAUTHORIZED ACTS IN ACCORDANCE W 5153.9001 PARAGRAPH 3.</td> <td>ITH AFAF</td>                                                                                                    |                              |                                                                                                    | 5/18/2008                                                             | Certified          | I MAY BE HELD PERSONALLY LIABLE FOR UNAUTHORIZED ACTS IN ACCORDANCE W 5153.9001 PARAGRAPH 3.                                                                                                    | ITH AFAF                    |
| y18/2005       Currindel       IPA APPLICABLE, I HAVE REGISTERED AS A USER OF WIDE AREA WORKFLOW (WAWF) ONLINE<br>POSSIBLE USING WAWF.         Submit Record to Supervisor       Save Record (whout routing)         No       Supervisor-clock to separate<br>Contracting officer-clock to separate<br>Contracting officer-clock to separate<br>Contract Number:       W1150 104 - 0.002         AND<br>DAPPROVE       Supervisor-clock to separate<br>Contracting officer       Vertice Contracting officer       Save Record (whout routing)         Visory / Task Order:       Ontracting officer       Vertice Contracting Officer       Save Record (whout routing)         Visory / Task Order:       Ontracting officer       Cert. Activation O       Every NonTh 1 VILL ENSURE THAT THE CON COMPLETES THE REQUIRED MONTHLY CON<br>Save Record Non Previous Contracting Officer         Visory / Task Order:       Visory / Task Order:       Every NonTh 1 VILL OPERADE THAT THE CON COMPLETES THE REQUIRED MONTHLY CON<br>Save Record Non Previous Contracting Officer         Visory / Save Record (whout routing)       Visory / Rejection       Visory / Rejection         Visory / Rejection       Save Record (whout routing)       Intel Dependent North A Annual Con File Insteaded North A Annual Con File Insteaded North A Annual Con File Insteaded North A Annual Con File Insteaded North A Annual Con File Insteaded North A Annual Con File Insteaded North A Annual Con File Insteaded North A Annual Con File Insteaded North A Annual Con File Insteaded North A Annual Con File Insteaded North A Annual Con File Insteaded Northe Annual Con File Insteaded Northe Annual Con File In                                                                                                    |                              |                                                                                                    | 5/18/2008                                                             | Certified          | I WILL COMPLETE THE 8 HOUR ONLINE DEFENSE ACQUISITION UNIVERSITY COR T<br>ENTITLED COR WITH A MISSION FOCUS (CLC 106) AT WWW.DAU.MIL BY THE ANNIV<br>DATE OF THE LAST COURSE COMPLETION EVERY 3RD YEAR, AND PROVIDE CONFIR<br>COMPLETION IN THE MONTHLY COR REPORT TO THE PCO. | RAINING<br>ERSARY<br>MATION |
| Submerson       Save Record (without routing)         KO<br>CERTIFY<br>AND<br>ADPROVE       Subscience         More and a subscience       Subscience         Contract Number:       W115         V116       Image: Contract Number:         V116       Image: Contract Number:         V116       Image: Contract Number:         V116       Image: Contract Number:         V116       Image: Contract Number:         V116       Image: Contract Number:         V116       Image: Contract Number:         V116       Image: Contract Number:         V116       Image: Contract Number:         V116       Image: Contract Number:         V116       Image: Contract Number:         V116       Image: Contract Number:         V116       Image: Contract Number:         V118       Image: Contract Number:         V118       Image: Contract Number:         V118       Image: Contract Number:         V118       Image: Contract Number:         V18       Image: Contract Number:         V18       Image: Contract Number:         V18       Image: Contract Number:         V18       Image: Contract Number:         V18       Image: Contract Numer:                                                                                                    |                              |                                                                                                    | 5/18/2008                                                             | Certified          | IF APPLICABLE, I HAVE REGISTERED AS A USER OF WIDE AREA WORKFLOW (WAWF)<br>AND TAKEN THE TRAINING AT HTTPS://WAWF.EB.MIL AND WILL PROCESS PAYMENT<br>POSSIBLE USING WAWF.                                                                                                    | ONLINE<br>5 WHEN            |
| K0       Supervisor-Clek to exped         CERTIFY       AND         AND       Delvery Task to exped         Contract Number:       W119 • 0 • 0002         Delvery Task and officer       Contract Number:         Contract Number:       VERV MONTH VILLENSURE THAT THE CON COMPLETES THE REQUISED MONTLUE VCO         Contract Number:       VERV MONTH VILLENSURE THAT THE CON COMPLETES THE REQUISED MONTLUE VCO         S/18/2008       I centry         S/18/2008       I centry         S/18/2008       I centry         S/18/2008       I centry         S/18/2008       I centry         S/18/2008       I centry         S/18/2008       I centry         S/18/2008       I centry         S/18/2008       I centry         S/18/2008       I centry         MINUERSAN       Synchronized Pre-deployment         MINUERSAN       MINUERSAN MONTH OF APPOINTMENT BALK REVIEW OF THE CONSTRUCT AND UNDERSAN MONTH OF APPOINTMENT EACH YEAR.         MINUERSAN       MINUERSAN MONTH OF APPOINTMENT USING THE ANNUAL COR FILE INSPEction         MINUERSAN MONTH OF APPOINTMENT USING THE ANNUAL COR FILE INSPEction       MINUERSAN MONTH OF APPOINTMENT BALK REVIEW YEAR.         MINUERSAN MONTH OF APPOINTMENT USING THE ANNUAL COR FILE INSPEctION       MINUERSAN MONTH OF APPOINTMENT EACH YEAR.                                                                                                    |                              | 5                                                                                                    | ubmit Record to Supervisor                                            |                    | Save Record (without routing)                                                                                                    |                             |
| AND<br>APPROVE       Contracting Officer<br>Certifications:       Contracting Officer<br>Cert. Activation A A       Certification         VERPORT AND APPROVE OF REJECT IT IN THE SOURCE THAT THE COR COMPLETES THE REQUIRED MONTHLY COR<br>S/18/2008       EVEN MONTH I WILL ENSURE THAT THE COR COMPLETES THE REQUIRED MONTHLY COR<br>REPORT AND APPROVE OR REJECT IT IN THE COR MANAGEMENT SYSTEM.<br>S/18/2008       I certify<br>I certify         I VILL DEPROVE OR REJECT IT IN THE COR MANAGEMENT SYSTEM.<br>S/18/2008       I certify       EVENTY ADMINISTRATIVE REVUE OF THE COR STILLES IN THE<br>ANNIVERSARY MONTH OF APPOINTMENT USING THE ANNUAL COR FILE INSPECTION<br>CHECKLIST.         I VILL DEPROVE OF THE COR MANAGEMENT SYSTEM.       S/18/2008       I certify       END OF THE ANNUAL COR FILE INSPECTION CHECKLIST IN THIS SYSTEM AT THE<br>END OF THE ANNUAL COR FILE INSPECTION CHECKLIST.         KO<br>INSERT<br>APPT<br>LTR       Approval/Rejection<br>Contingency Environment?: No       I will UPLOAD THE ANNUAL COR FILE INSPECTION CHECKLIST IN THIS SYSTEM AT THE<br>END OF THE ANNIVERSARY MONTH OF APPOINTMENT EACH YEAR<br>Without ywill be assigned to:<br>Nuthout ywill be assigned to:<br>Nuthout ywill be assigned to:<br>Note: The view the lat of Appointment Letter:       Provee       Appointment Date:         VILL THE size being uploaded must not exceed 8 MB (8.000 KB).<br>Note: To review the lat of Appointment Letter templates peas viel the Document Templates peas and select your organization.<br>Contracting Officer Approve       Save Record (without routing)       Contracting Officer Reject         Contract Management-Click to expand       Save Record (without routing)       Contracting Officer Reject (b)       Save Record (without routi                                                                                                    | KO<br>CERTIFY                | Supervisor Click to expand<br>Contracting Officer Click<br>Reassignment of the Po<br>Contract Number:<br>Delivery/Task Order: | k to collapse<br><b>Award Contract W9115</b><br>W911S0  -04 -D        | <b>50-04-</b> D-00 | 002                                                                                                    |                             |
| APPROVE       Continuent of S/18/2008       F I certify REPORT AND DPLAODS IT IN THE COR COMMANGEMENT SYSTEM.         S/18/2008       F I certify REPORT AND DPLAODS IT IN THE COR COMMANGEMENT SYSTEM.         S/18/2008       F I certify REPORT AND DPLAODS IT IN THE COR COMMANGEMENT SYSTEM.         S/18/2008       F I certify REPORT AND DPLAODS IT IN THE COR COMMANGEMENT SYSTEM.         S/18/2008       F I certify REPORT AND DPLAODS IT IN THE COR COMMANGEMENT SYSTEM.         S/18/2008       F I certify I will DEPROW A PARANT ADMINISTRATIVE REVIEW OT HER ON SPILLES IN THE ANNUAL COR FILE INSPECTION CHECKLIST.         KO       I will Deproval / Rejection         Contingency Environment?:       I will UPLOAD THE ANNUAL COR FILE INSPECTION CHECKLIST.         COR Training Type: O       Contingency Environment?: No       Synchronized Pre-deployment and Operational Tracker         MAPPT       IT       Contracting Officer Reject       Mot Applicable to this contract         MAPPT       IT       Growse       Appointment Date:       Emportant Date:         The: File size being uploaded must not exceed 8 MB (0.000 KB).       Save Record (without routing)       Contracting Officer Reject         Contracting Officer Approve       Save Record (without routing)       Contracting Officer Reject       Contracting Officer Reject (0 to expand         Marce 1 - Microsoft       Core - COR Nomination       Save Record (without routing)                                                                                                    | AND                          | Contracting Officer                                                                                                    | Cert Activation                                                       | All                | Certification                                                                                                    |                             |
| KO       INILU PERFORM A YEARLY ADMINISTRATIVE REVIEW OF THE COR'S FILES IN THE         S/18/2008       I certify         INILU PERFORM A YEARLY ADMINISTRATIVE REVIEW OF THE COR'S FILES IN THE         S/18/2008       I certify         INILU PERFORM A YEARLY ADMINISTRATIVE REVIEW OF THE COR'S FILES IN THE         S/18/2008       I certify         INILU PERFORM A YEARLY ADMINISTRATIVE REVIEW OF THE COR'S FILES IN THE         S/18/2008       I certify         INILU PERFORM A YEARLY ADMINISTRATIVE REVIEW OF THE COR'S FILES IN THE         S/18/2008       I certify         INILU PERFORM A YEARLY ADMINISTRATIVE REVIEW OF THE COR'S FILES IN THE         S/18/2008       I certify         INILU PERFORMA YEARLY ADMINISTRATIVE REVIEW OF THE COR'S FILES IN THE         S/18/2008       I certify         INILU PERFORMA YEARLY ADMINISTRATIVE REVIEW OF THE COR'S FILES IN THE         S/18/2008       I certify         INILU PERFORMA YEARLY ADMINISTRATIVE REVIEW OF THE COR'S FILES IN THE         INILU PERFORMA YEARLY ADMINISTRATIVERSARY MONTH OF APPOINTMENT HEATLY         INICUTATION       Synchronized Pre-deployment         INICUTATION       Contracting Type: ©         COR Training Type: ©       Contingency Environment?: No         III       INICUTATION         IIII       IIIIIIIIIIIIIIIIIIIIIIIIIIIIIIIIIIII                                                                                                    | APPROVE                      | certifications.                                                                                                    | 5/18/2008                                                             | I cert             | EVERY MONTH I WILL ENSURE THAT THE COR COMPLETES THE REQUIRED MONTH<br>INFORMATION IN THIS SYSTEM. I WILL THEN REVIEW THE MONTHLY CON<br>REPORT AND APPROVE OR REJECT IT IN THE COR MANAGEMENT SYSTEM.                                                                         | HLY COR<br>COR              |
| S/18/2008       I certify I will UPLOAD THE ANNIVERSARY MONTH OF APPOINTMENT EACH YEAR.         KO       INSERT         APPT       Image: Contingency Environment?: No Image: Contingency Environment?: No Image: Contracting Officer Appointment Letter:         Appointment Letter:       Browse         Appointment Letter:       Browse         Not Applicable to this contract       Image: Contracting Officer Appoint         Not: To review the list of Appointment Letter templates, please visit the Dooument Templates page and select your organization.       Contracting Officer Approve         Contracting Officer Approve       Save Record (without routing)       Contracting Officer Reject         Contracting Officer Approve       Save Record (without routing)       Contracting Officer Reject         Image: Contract Management       Cick to expand       Image: Contracting Officer Approve       Contracting Officer Reject         Image: Contract Management       Cick to expand       Image: Contracting Officer Reject       Contracting Officer Reject         Image: Contract Management       Cick to expand       Image: Contracting Officer Reject (Without routing)       Contracting Officer Reject (Without routing)         Image: Contract Management       Cick to expand       Image: Contracting Officer Reject (Without routing)       Image: Contracting Officer Reject (Without routing)         Image: Contract Management       Contracting Officer Cick                                                                                                    |                              |                                                                                                    | 5/18/2008                                                             |                    | I WILL PERFORM A YEARLY ADMINISTRATIVE REVIEW OF THE COR'S FILES IN THE<br>ANNIVERSARY MONTH OF APPOINTMENT USING THE ANNUAL COR FILE INSPECT<br>CHECKLIST.                                                                                                    | ION                         |
| KO   INSERT   APPT   LTR     Appointment Letter:   Contragency Environment?:   No:   Save Record (without routing)   Contracting Officer Aprove   Contracting Officer Reject   Contracting Officer Aprove   Contracting Officer Reject                                                                                                    |                              |                                                                                                    | 5/18/2008                                                             |                    | I WILL OPLOAD THE ANNUAL COR FILE INSPECTION CHECKLIST IN THIS SYSTEM                                                                                                    | AT THE                      |
| KO   INSERT   APPT   LTR     Contingency Environment?: No     Synchronized Pre-deployment   and Operational Tracker   B   Contingency Environment?: No     Synchronized Pre-deployment   and Operational Tracker   B   Contingency Environment?: No   Not Applicable to this contract     Appointment Letter:   Contracting Uplaced must not exceed 8 MB (8,000 KB).   Not: To review the list of Appointment Letter templates, place visit the Document Templates page and select your organization.   Contracting Officer Approve   Save Record (without routing)   Contracting Officer Reject   Contract ManagementClick to expand   Contract ManagementClick to expand     Contract Mode: Off     Contracting Officer Contraction.     Contract Mode: Off     Contract Mode: Off     Contract Mode: Off     Contract Mode: Off     Contracting Officer Contraction.     Contracting Officer Contraction.     Contracting Officer Contraction.     Contracting Officer Contraction.     Contracting Officer Contraction.     Contracting Officer Contraction.     Contracting Officer Contraction.     Contract ManagementClick to expand     Contract Mode: Off Contraction.     Contraction Contraction.                                                                                                    |                              | Approval/Rejection<br>Comments:                                                                                               |                                                                       |                    |                                                                                                    |                             |
| APPI<br>LTR Appointment Letter: Browse Appointment Date: Note: File size being uploaded must not exceed 8 MB (8,000 KB). Note: To review the list of Appointment Letter templates, please visit the Document Templates page and select your organization. Contracting Officer Approve Save Record (without routing) Contracting Officer Reject Contract Management <click appointment="" appointmentclick="" appointmentclickclick<="" contract="" expand="" letter="" mode:="" off="" td="" templates.="" to=""><td>KO<br/>INSERT</td><td>COR Training Type: 0<br/>B</td><td>Contingency Environ</td><td>iment?: No</td><td>Synchronized Pre-deployment<br/>and Operational Tracker<br/>(SPOT) System Validation<br/>Authority will be assigned to:<br/>Not Applicable to this contract</td><td></td></click>                                                                                                    | KO<br>INSERT                 | COR Training Type: 0<br>B                                                                                                    | Contingency Environ                                                   | iment?: No         | Synchronized Pre-deployment<br>and Operational Tracker<br>(SPOT) System Validation<br>Authority will be assigned to:<br>Not Applicable to this contract                                                                                                    |                             |
| LIK       Note: File size being uploaded must not exceed 8 MB (8,000 KB).         Note: To review the list of Appointment Letter templates, please visit the Document Templates page and select your organization.         Contracting Officer Approve       Save Record (without routing)         Contracting Officer Approve       Save Record (without routing)         Contracting Officer Approve       Contracting Officer Reject         Contract Management <-Click to expand                                                                                                    |                              | Appointment Letter:                                                                                                    |                                                                       | Brow               | e Appointment Date:                                                                                                    |                             |
| Contracting Officer Approve       Save Record (without routing)       Contracting Officer Reject         Contract Management <click expand<="" th="" to="">       Contracting Officer Reject       Contracting Officer Reject         Contract Management<click expand<="" th="" to="">       Contracting Officer Reject       Contracting Officer Reject         Contract Management<click expand<="" th="" to="">       Contracting Officer Reject       Contracting Officer Reject         Contract Management       Click to expand       Contracting Officer Reject         Contracting Officer Approve       Contracting Officer Reject       Contracting Officer Reject         Contracting Officer Approve       Contracting Officer Reject       Contracting Officer Reject         Contracting Officer Approve       Contracting Officer Reject       Contracting Officer Reject         Contracting Officer Approve       Contracting Officer Reject       Contracting Officer Reject         Contracting Officer Approve       Contracting Officer Reject       Contracting Officer Reject         Contracting Officer Reject       Contracting Officer Reject       Contracting Officer Reject         Contracting Officer Reject       Contracting Officer Reject       Contracting Officer Reject         Contracting Officer Reject       Contracting Officer Reject       Contracting Officer Reject         Contracting Officer Reject       Contracting Officer Reject       Contracting Officer Reject<!--</td--><td></td><td>Note: File size being uploaded must n<br/>Note: To review the list of Appointme</td><td>ot exceed 8 MB (8,000 KB).<br/>ht Letter templates, please visit the [</td><td>Document Templ</td><td>ates page and select your organization.</td><td></td></click></click></click>                                                                                                    |                              | Note: File size being uploaded must n<br>Note: To review the list of Appointme                                                | ot exceed 8 MB (8,000 KB).<br>ht Letter templates, please visit the [ | Document Templ     | ates page and select your organization.                                                                                                    |                             |
| Contract Management Click to expand                                                                                                    |                              | Contracting Off                                                                                                    | cer Approve                                                           |                    | Save Record (without routing) Contracting Officer Reject                                                                                                    |                             |
| Trusted sites   Protected Mode: Off 101 - 102 - 101 - 102 - 102 - |                              | Contract Management                                                                                                    | <-Click to evolute                                                    | -                  |                                                                                                    |                             |
| E COR - COR Nominatio                                                                                                    |                              |                                                                                                    |                                                                       |                    |                                                                                                    |                             |
| E 🖉 Document 1 - Microsoft ) 🍘 COR - COR Nominatio                                                                                                    |                              |                                                                                                    |                                                                       |                    | Trusted sites   Protected Mode: Off                                                                                                    | 100                         |
|                                                                                                    | 📃 🏉 🔤 Doc                    | ument1 - Microsoft 🥻 COR                                                                                                    | - COR Nominatio                                                       |                    | 📖 🔁 🍖 📎 🥸 🗫                                                                                                    | • (ب) 🕄                     |

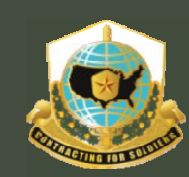

## Mission and Installation Contracting Command

| Document Templates<br>COR Handbooks & POCs<br>All COR Submitted Document<br>View All Local COR Records | The following problem<br>• QASP Documen<br>• Appointment Le<br>The following problem                                             | is were encountered with the Contracting C<br>t required<br>tter is required<br>is were encountered with the Required Cou                                          | Officer Approve action                                                 | n                                                    |                                                       |
|----------------------------------------------------------------------------------------------------|----------------------------------------------------------------------------------------------------|----------------------------------------------------------------------------------------------------|------------------------------------------------------------------------|------------------------------------------------------|-------------------------------------------------------|
|                                                                                                    | <ul> <li>The COR candid         <ul> <li>ACC COR</li> </ul> </li> <li>The following problem</li> <li>Contract Type "A</li> </ul> | ate does not have all of the appropriate Co<br>Comprehension Training<br>is were encountered with the Contracting C<br>A", "D" and "G" require a Delivery Order No | ourses, and the assoc<br>Officer Section Contra<br>umber (which can NO | iated certificate<br>act Information<br>T be '0000') | es, in their profile in order to Self Nominate        |
|                                                                                                    | COR Information«-Clic<br>AKO Name:<br>Predominant Career<br>Field:                                                               | View Con                                                                                                    | PEO/Command: T<br>Level of Certificat                                  | on<br>RADOC<br>tion:                                 | PM/Directorate: ARCIC                                 |
|                                                                                                    | Courses:                                                                                                    | Course                                                                                                    |                                                                        | Training Lvl                                         | Certificate                                           |
|                                                                                                    |                                                                                                    | Specialized Training/License/Certification - T                                                                                                    | Гуре С                                                                 | с                                                    | Masters Certificate in Government<br>Contracting 1 .d |
|                                                                                                    |                                                                                                    | DAU CLC 106 COR with a Mission Focus                                                                                                    |                                                                        | [A]                                                  | COR with a Mission Focus 11-19-09.jpg                 |
|                                                                                                    |                                                                                                    | Misc training as required by local center poli                                                                                                    | cy                                                                     |                                                      | Performance Work Statement.jpg                        |
|                                                                                                    |                                                                                                    |                                                                                                    |                                                                        |                                                      | ß                                                     |
|                                                                                                    |                                                                                                    |                                                                                                    |                                                                        | V Trusted site                                       | es   Protected Mode: Off                              |
| 🎝 Start 📃 🏉 🔤 Do                                                                                       | ocument1 - Microsoft 🥻 🕻                                                                                                    | OR - COR Nominatio                                                                                                    |                                                                        |                                                      | 🖮 📉 🍖 🚫 🤯 🟧 貫 🕼 9:39                                  |
| U.S. Arn                                                                                               | ny Contract <u>ing</u> (                                                                                                    | Command                                                                                                    |                                                                        |                                                      | UNCLASSIFIED                                          |

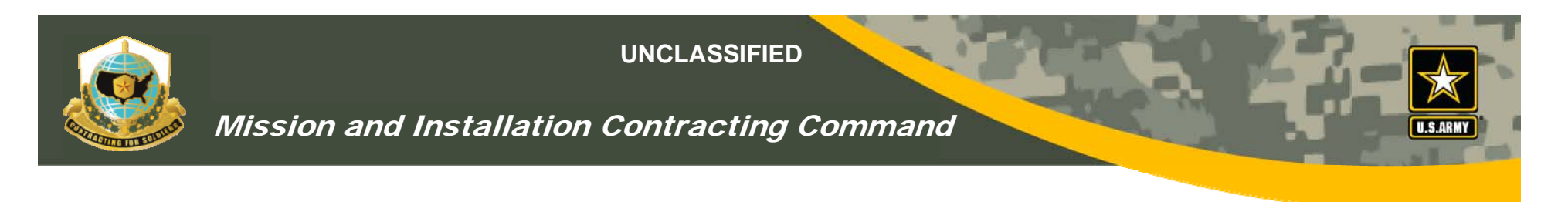

## Role of the Contract Specialist

- The contract specialist role is identical to that of the KO
  - They have full access to the record and can perform the same actions
- EXCEPT:
  - Contract specialist CANNOT sign the actual COR appointment letter.

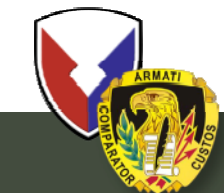

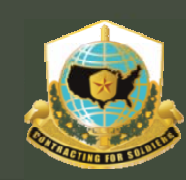

Mission and Installation Contracting Command

# KO CONTRACT MANAGEMENT AND STATUS REPORTS

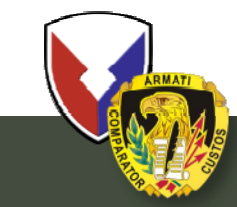

**U.S. Army Contracting Command** 

UNCLASSIFIED 35

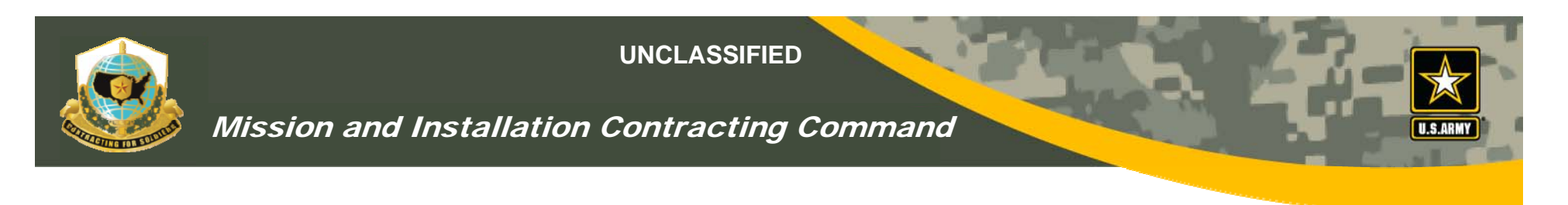

## COR Monthly Status Reports

- COR must upload monthly status reports to the VCE
- COR must upload all surveillance reports to the VCE
- KO and specialist will receive e-mail notifications when reports have been received from COR
- KO "MUST" open documents to approve or reject
- KO can open and/or save documents
- Once contract expires, COR will do a final report

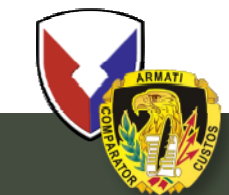

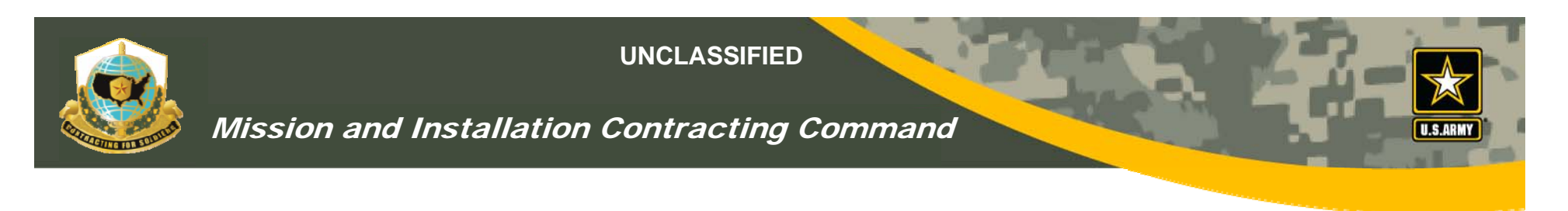

## **COR Monthly Status Reports**

- COR/KO/specialist will be able to see all documents as a chronological history of the contract until expiration
- KOs will be able to complete their COR performance review using the VCE
- KOs can view documents by contract number, COR, or COR supervisor

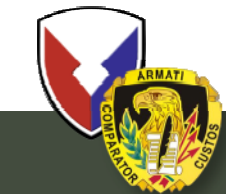

| 🖉 COR - Document Templates - W                                                                   | indows Internet Explorer                                 |                                                                                                    |                                   |
|--------------------------------------------------------------------------------------------------|----------------------------------------------------------|----------------------------------------------------------------------------------------------------|-----------------------------------|
| 🕞 🕞 🔻 🙋 https://arc.army.mil,                                                                    | /COR/Templates.aspx                                      |                                                                                                    | Live Search                       |
| <u> </u>                                                                                         | ols <u>H</u> elp                                         |                                                                                                    |                                   |
| 😪 🍄 🄏 COR - Document Templa                                                                      | ates                                                     |                                                                                                    | 🕯 🔹 🔝 👻 🖶 🔹 🔂 Page 🔹 🎯 Tools 🔹 💙  |
| ACOL<br>RESOU                                                                                    | <b>UISITION</b><br>RCE CENTER                            |                                                                                                    | User Name: Logout<br>MICHAEL.NEEB |
| COR Home                                                                                         |                                                          | <b>COR: Document Templates</b>                                                                                                    |                                   |
| COR Profile<br>COR Nomination Process                                                            | Appointment Letter   Revocation/Term                     | ination Letters   QA Surveillance Plan and Task Matrix   PCO's COR File Review/Insp                                                         | ection Checklist                  |
| Awaiting My Approval                                                                             | Appointment Letter<br>For use by the Contracting Officer | in appointing a COR to a specific contract/order                                                                                            | Back to Top                       |
| COR Handbooks & POCs                                                                             | Document Template                                        | Description                                                                                                    | Target User                       |
| All COR Submitted Documents<br>New COR Profile (ADMIN)<br>COR Proxy (ADMIN)<br>View CORs (ADMIN) | COR Appointment Letter                                   | For use by the Contracting Officer in appointing a COR to a specific contract/order                                                         | PCO                               |
|                                                                                                  | Revocation Letters                                       |                                                                                                    | Back to Top                       |
|                                                                                                  | Document Template                                        | Description                                                                                                    | Target User                       |
| - KO document<br>choices<br>- KO can scan &                                                      | COR Revocation Letter                                    | For use by the Contracting Officer in revoking the appointment of a COR from a specific contract/order                                      | PCO                               |
| upload appt ltr<br>- KO will                                                                     | COR Termination Request Letter                           | For use by the COR in requesting their COR appointment be revoked                                                                           | COR                               |
| forward to COR                                                                                   | QA Surveillance Plan                                     |                                                                                                    | Back to Top                       |
|                                                                                                  | Document Template                                        | Description                                                                                                    | Target User                       |
|                                                                                                  | Sample QASP Letter                                       | The document should describe the key tasks and their performance standard, acceptable quality level, and surveillance method and assessment | COR                               |
|                                                                                                  | Sample QASP Task Matrix                                  | The document should describe the key tasks and their performance standard, acceptable quality level, and surveillance method and assessment | COR                               |
|                                                                                                  |                                                          |                                                                                                    | aterted Model Off                 |
|                                                                                                  |                                                          | j j j j v Trusted sites   Pr                                                                                                    | Stected Mode: Off                 |

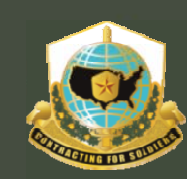

## Mission and Installation Contracting Command

| COR - COR Nomination Process | 🐴 🕶 🚍 👻 Page 🕶 Safety 🕶 Tools 🕶 🔞 🖛                                                                                                    | »   |
|------------------------------|----------------------------------------------------------------------------------------------------|-----|
|                              | be assigned to:                                                                                                    |     |
|                              | Appointment Letter:       Appointment Date:         Note: File size being uploaded must not exceed 8 MB (8,000 KB).       Image: Comparison of the provided must not exceed 8 MB (8,000 KB).         Note: To review the list of Appointment Letter templates, please visit the Document Templates page and select your organization.       Image: Comparison of the plane is a select your organization.                                                                                                    |     |
|                              | Contract Management Click to collapse<br>Monthly Status Reports O<br>No Monthly Status Reports Listed                                                                                                    |     |
|                              | Annual COR File Inspection Checklist                                                                                                    |     |
| -CORs must                   | No COR File Inspection Checklist File Listed                                                                                                    |     |
| scan reports                 | COP Trin Report                                                                                                    |     |
| to VCF                       | No COR Trip Reports Listed                                                                                                    |     |
| - Will be able<br>to see all | Add File Month: -Select- T Year: 2011 T<br>Add File Browse<br>Note: File size being uploaded must not exceed 8 MB (8,000 KB).                                                                                                    |     |
| history                      | COR Correspondence Report                                                                                                    |     |
|                              | No COR Correspondence Reports Listed                                                                                                    |     |
|                              | Add File Add File Browse Note: File size being uploaded must not exceed 8 MB (8,000 KB).                                                                                                    |     |
|                              | Miscellaneous Documents                                                                                                    |     |
|                              | No Miscellaneous Documents Listed                                                                                                    |     |
|                              | Month: -Select-  Year: 2011 Add File Add File Browse                                                                                                    |     |
| •                            | Note: File size being uploaded must not exceed 8 MB (8,000 KB).                                                                                                    | J   |
| <u>,</u>                     | Coop_coop Nuclei II Den Win le Zite le Zite l |     |
| 5tart 📃 🕟 🏉 🏾 🌈 COR - C      | COR Nomination. COR COR COR COR COR COR COR COR COR COR                                                                                                    | ()) |
|                              |                                                                                                    |     |

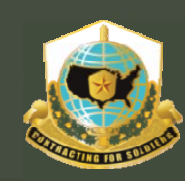

### Mission and Installation Contracting Command

#### Contract Management -- Click to collapse Monthly Status Reports 0

KO will receive
e-mail notification
from COR
KO MUST approve
or reject reports
before they can be
saved in the VCE

|             | Month/Year | Version | Status    | Document                                        | Created By         | Created On          |
|-------------|------------|---------|-----------|-------------------------------------------------|--------------------|---------------------|
| Edit Delete | 04-2010    | 1       | Submitted | COR MONTHLY REPORT - 0016<br>- 31 - Apr 10.doc  | MICHAEL.C.DOELLING | 05/17/2010 08:40 AM |
| Edit Delete | 03-2010    | 1       | Submitted | COR MONTHLY REPORT - 0016<br>- 30 - Mar 10.doc  | MICHAEL.C.DOELLING | 04/15/2010 11:00 AM |
| Edit Delete | 02-2010    | 1       | Submitted | COR MONTHLY REPORT - 0016<br>- 29 - Feb 10.doc  | MICHAEL.C.DOELLING | 02/25/2010 08:12 AM |
| Edit Delete | 01-2010    | 1       | Submitted | COR MONTHLY REPORT - 0016<br>- 28 - Jan 10.doc  | MICHAEL.C.DOELLING | 02/25/2010 08:11 AM |
| Edit Delete | 12-2009    | 1       | Submitted | COR MONTHLY REPORT - 0016<br>- 27 - Dec 09.doc  | MICHAEL.C.DOELLING | 12/16/2009 08:33 AM |
| Edit Delete | 11-2009    | 1       | Submitted | COR MONTHLY REPORT - 0016<br>- 26 - Nov 09.doc  | MICHAEL.C.DOELLING | 12/16/2009 08:33 AM |
| Edit Delete | 10-2009    | 1       | Submitted | COR MONTHLY REPORT - 0016<br>- 25 - Oct 09.doc  | MICHAEL.C.DOELLING | 12/16/2009 08:32 AM |
| Edit Delete | 09-2009    | 1       | Submitted | COR MONTHLY REPORT - 0016<br>- 24 - Sept 09.doc | MICHAEL.C.DOELLING | 12/16/2009 08:31 AM |
| Edit Delete | 08-2009    | 1       | Submitted | COR MONTHLY REPORT - 0016<br>- 23 - Aug 09.doc  | MICHAEL.C.DOELLING | 09/15/2009 03:09 PM |
| Edit Delete | 07-2009    | 1       | Submitted | COR MONTHLY REPORT - 0016<br>- 22 - July 09.doc | MICHAEL.C.DOELLING | 08/17/2009 01:31 PM |
|             | 06-2009    | 1       | Approved  | COR MONTHLY REPORT - 0016<br>- 21 - June 09.doc | MICHAEL.C.DOELLING | 07/15/2009 10:28 AM |
|             | 05-2009    | 1       | Approved  | COR MONTHLY REPORT - 0016<br>- 20 - May 09.doc  | MICHAEL.C.DOELLING | 05/20/2009 01:06 PM |
|             |            |         |           | Ľ                                               |                    |                     |

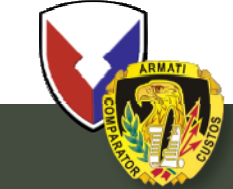

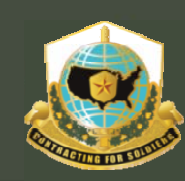

Mission and Installation Contracting Command

# WHAT HQs

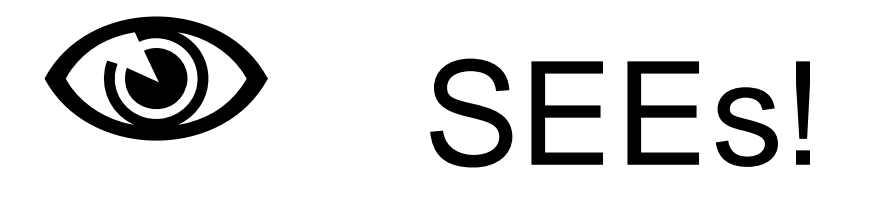

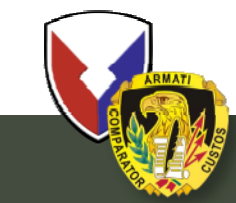

**U.S. Army Contracting Command** 

UNCLASSIFIED 41

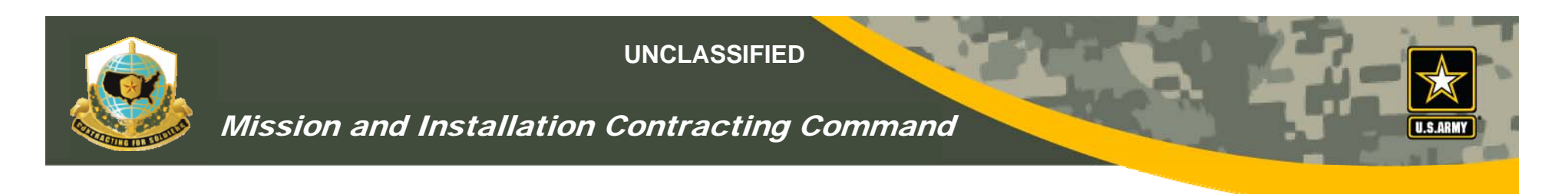

## ACC/MICC HQs WATCH

- ACC/MICC HQs are Image: ACC/MICC HQs are Image: ACC/MICC HQS ACC/MICC HQS ACC/MIC
- ACC/MICC HQs will be able
  - To view COR status reports
  - Print COR status reports

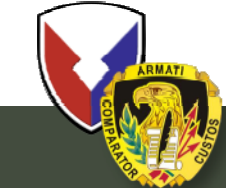

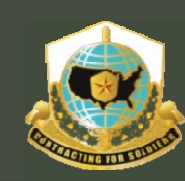

### Mission and Installation Contracting Command

## What HQs Sees

| Acquisition                               | R      | esource Center (A                             | R      | <b>B)</b> | Welcome: MICHAEL                    | .NEEB   |
|-------------------------------------------|--------|-----------------------------------------------|--------|-----------|-------------------------------------|---------|
| 🚱 Home   Document List   Open 🗸   Send To | -   [  | Dashboards 👻                                  |        |           | Help   Preferences   About          | Log Out |
|                                           |        |                                               |        |           |                                     | ∓ ×     |
| 📄 🖻   🍣   New 🗸 Add 🖌   Organize 🗸   Ad   | ctions | s ⊷ Sea                                       | rch ti | ile 🗕 🗌   |                                     | ▶ ▶     |
| Ė <sup></sup> All                         |        | Title *                                       | Las    | t Run     | <b>Y</b> Type                       |         |
| 🕀 🔤 My Favorites                          | -      | ACC HQ COR Portfolio by Contract              |        |           | Web Intelligence Report             |         |
| Inbox                                     | -      | ACC HQ COR Portfolio by COR                   |        |           | Web Intelligence Report             |         |
| Public Folders                            | -      | ACC HQ COR Status Summary by Command Center   |        |           | Web Intelligence Report             |         |
|                                           | -      | ACC HQ COR Training Past Due by Office        |        |           | Web Intelligence Report             |         |
|                                           | -      | ACC HQ Service Contracts COR Status by Office |        |           | Web Intelligence Report             |         |
|                                           |        |                                               |        |           |                                     |         |
| Operations                                |        |                                               |        |           |                                     |         |
| Contract Ops Spt                          |        |                                               |        |           |                                     |         |
|                                           |        |                                               |        |           |                                     |         |
| - G2/G5                                   | 1      |                                               |        |           |                                     |         |
|                                           |        |                                               |        |           |                                     |         |
| Scheduled Reports                         |        |                                               |        |           |                                     |         |
| Strategic Initiatives                     |        |                                               |        |           |                                     |         |
| E CDC                                     |        |                                               |        |           |                                     |         |
| 🗀 Dashboards                              |        |                                               |        |           |                                     |         |
| ECC                                       |        |                                               |        |           |                                     |         |
| 🗄 💼 MICC                                  |        |                                               |        |           |                                     |         |
| 🕀 🔛 VCE_DEV                               |        |                                               |        |           |                                     |         |
| VCE-ARC Forms                             |        |                                               |        |           |                                     |         |
| VCE-ARC User Guides                       |        |                                               |        |           |                                     |         |
|                                           |        |                                               |        |           |                                     |         |
|                                           |        |                                               |        |           | Total: 5 d                          | objects |
| Discussions                               |        |                                               |        |           |                                     | ₹       |
| A tree node is expanded.                  |        |                                               |        |           | Trusted sites   Protected Mode: Off | 100% -  |
| ARMATI                                    |        |                                               |        |           |                                     |         |

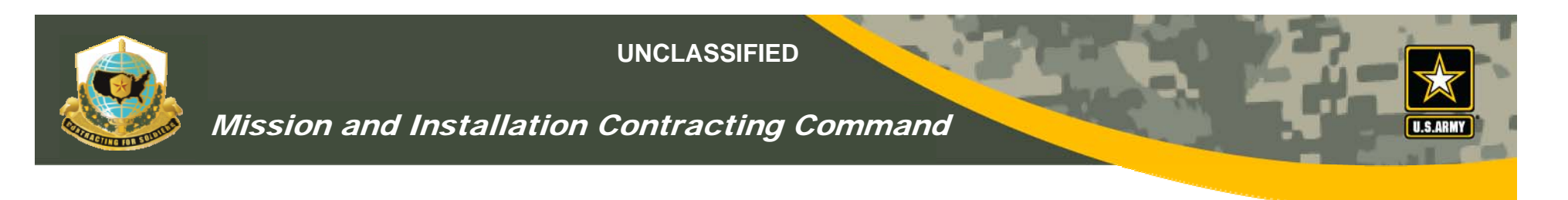

## COR TRAINING METRIC QTRLY REPORT

|                | NUMBER<br>OF<br>Ks | NUMBER<br>CONTRACTS<br>REQUIRING<br>A COR | Ks WITH<br>TRAINED<br>CORs | % of<br>Contracts<br>With<br>Trained<br>CORs | CORs<br>Trained<br>This<br>Quarter | Cumulative<br>CORs<br>Trained |
|----------------|--------------------|-------------------------------------------|----------------------------|----------------------------------------------|------------------------------------|-------------------------------|
| MICC<br>EUSTIS |                    |                                           |                            |                                              |                                    |                               |
|                |                    |                                           |                            |                                              |                                    |                               |

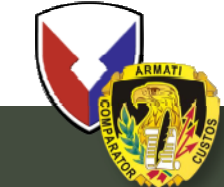

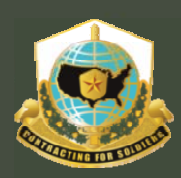

#### Mission and Installation Contracting Command

🏠 🔹 🔜 🚽 📥 🝷 Page 🗣 Safety 👻 Tools 👻 🕢 COR - View All Local COR Records COR Home COR: All Local CORs COR Profile Go To Page: Prev 1 Next of 311 COR Nomination Process Direct Filters: **Records to Filter Out:** Contract List/Status Terminated Draft Supervisor Approved COR: Contract #: Active Awaiting My Approval Rejected Inactive COR Supervisor: Document Templates Apply Checkbox Filters. PCO: COR Handbooks & POCs Apply Direct Filter(s) All COR Submitted Documents View All Local COR Records COR Contract Number 🧿 PreAward Number 🧿 Supervisor PCO COR Status New COR Profile (ADMIN) ANTHONY.J.KUDLICKI RHODA.HARRISON W911S0-10-D-0003-STEPHEN.SHULTZ Draft 0004 COR Proxy (ADMIN) CHARLES.M.SMALL W911S0-10-D-0006-STEPHEN.SHULTZ DEL.J.CELANO Draft 0001 DAVID.HILL4 W911S0-10-P-0092-STEPHEN.SHULTZ DEL.J.CELANO Draft 0000 DAVID.STEPP STEPHEN.SHULTZ W911S0-10-D-0003-DEL LCELANO Draft COR DEBRA.ANN.LAWSON P.BEATTY KENNETH.TYSON1 COR Nominee - Supervisor W911S0-04-D-0002-0005 Approved DEBRA.ANN.LAWSON W911S0-04-D-0002-P.BEATTY KENNETH.TYSON1 Draft Program 0003 FRANK REEVES JERROLD, TWIGG CVNTHIA.CHERRY COR Nominee - Submitted to W91QF1-10-D-0003-Manager 1L03 Supervisor JAMES.E.SHARPE STEPHEN.SHULTZ DEL.J.CELANO W911S0-10-D-0003-Draft View 0004 JAMES.TODT W91150-10-D-0003-STEPHEN.SHULTZ DEL.J.CELANO COR Nominee - Supervisor Approved 0004 JIM.E.DAVIS W912SU-04-D-0014-STEPHEN, SHULTZ DEL.J.CELANO Draft 0009 JIM.E.DAVIS W91150-10-D-0011-STEPHEN.SHULTZ DEL.J.CELANO Draft 0001 JUAN.M.RAMIREZ STEPHEN.SHULTZ DEL.J.CELANO Draft W911S0-10-P-0244-0000 KENNETH.BROWN6 W91150-10-D-0004-STEPHEN.SHULTZ DEL.J.CELANO Draft 0004 LISA.PALUS P.BEATTY KENNETH.TYSON1 W911S0-04-D-0002-Draft 0002 LISA.PALUS W911S0-04-D-0002 P.BEATTY KENNETH.TYSON1 COR Nominee - Supervisor v91150-04-D-0002 Approved LISA.PALUS W91150-04-D-0002-P.BEATTY KENNETH, TYSON1 COR Nominee - Supervisor 0004 Approved -LUBICA ALBERTY W9125U-07-P-0052-MTKA HOFEMAN JANICE ELLIOTT Draft 🖓 🕶 🔍 100% Trusted sites | Protected Mode: Off « 🕞 🖳 🗞 🤯 📑 🕼) 9:04 AM 🜀 Microsoft PowerPoint - [... 🛛 🌈 COR - View All Local C... Inbox - Microsoft Outlook VCE